# Handbuch zur Bedienung des Programmes **nuScore** zur Dokumentation von Handballspielen in Österreich

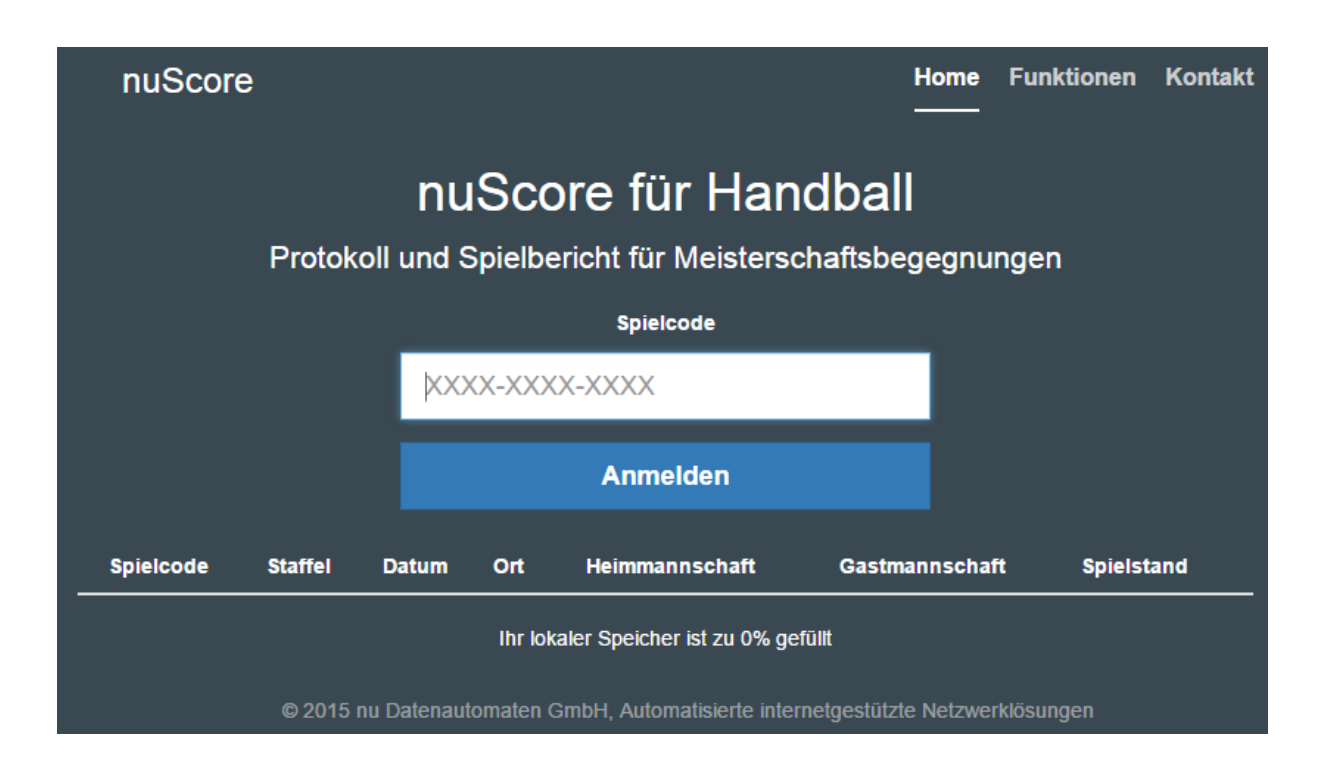

# <u>Disclaimer</u>

Dieses Dokument ist ein rein privates Dokument zur Unterstützung der vielen freiwilligen Helfer am Richtertisch. Es ist in keiner Weise vom österreichischen Handballbund ÖHB, den Entwicklern der nuScore Applikation, oder einer anderen offiziellen Organisation anerkannt oder unterstützt.

Hinweis im Sinne des Gleichbehandlungsgesetzes:

Aus Gründen der leichteren Lesbarkeit wird auf eine geschlechterspezifische Differenzierung verzichtet. Entsprechende Begriffe gelten im Sinne der Gleichbehandlung für beide Geschlechter.

Harald Tscherne Harald.Tscherne@voeslauer-hc.at

Bedienungsanleitung

# Übersicht

Dieses Dokument beschreibt Handhabung des Programmes "nuScore" welches ab der Saison 2016/17 am Richtertisch zur Protokollierung von Handballspielen verwendet wird.

| Übersicht 2                                     |
|-------------------------------------------------|
| Quellnachweis                                   |
| Voraussetzungen                                 |
| Programmablauf4                                 |
| Vor dem Spiel 4                                 |
| Spielcode4                                      |
| Spielcode in der Liste der Richtertischplanung4 |
| Spielcode von der ÖHB Seite5                    |
| Programmstart und Spiel laden7                  |
| Zum ausprobieren                                |
| Gespeicherte Spiele                             |
| Schiedsrichter, Zeitnehmer, Sekretär10          |
| Mannschaftsaufstellung 12                       |
| Mannschaftsverantwortlicher 15                  |
| Spielertrainer                                  |
| Mannschaftsaufstellung löschen16                |
| Mannschaftsaufstellung unterschreiben16         |
| Spielerliste ausdrucken (für Hallensprecher) 17 |
| Während des Spiels                              |
| Spielprotokoll                                  |
| Spieluhr                                        |
| Spielstandsanzeige                              |
| Ereignisprotokoll 22                            |
| Tor                                             |
| 7 Meter Freiwurf 24                             |
| Verwarnung (=gelbe Karte)                       |
| Hinausstellung (Zeitstrafe)                     |
| Disqualifikation (=rote Karte)                  |
| Disqualifikation mit Bericht (=blaue Karte)25   |
| Mannschaftsstrafe                               |

| Bestrafung von Offiziellen        |
|-----------------------------------|
| Team Auszeit                      |
| Symbole auf den Spieler-Buttons27 |
| Halbzeitpause                     |
| Ereignis bearbeiten               |
| Ereignis nachdokumentieren 29     |
| Spieler nachtragen                |
| Nach dem Spiel                    |
| Beenden des Spiels                |
| Schiedsrichterbericht             |
| Offizieller Spielbericht          |
| Freigabe                          |
| Spielbericht ausdrucken           |
| Handballregeln                    |
| Schiedsrichterzeichen             |

# Quellnachweis

Abbildungen und Textpassagen wurden zum Teil folgenden Dokumenten entnommen:

| Dokument                                    | Lokation                                                     | Kommentar                                                           |
|---------------------------------------------|--------------------------------------------------------------|---------------------------------------------------------------------|
| Anleitung für den<br>elektron. Spielbericht | http://www.hvn-online.com/nuliga-<br>dokumente.html          | Mit freundlicher Genehmigung des<br>Handball-Verbands Niedersachsen |
| IHF Spielregeln                             | http://www.ihf.info/upload/PDF-<br>Download/rules_german.pdf |                                                                     |

# Voraussetzungen

Das Programm benötigt keine spezielle Installation sondern läuft unter dem Webbrowser und ist damit grundsätzlich auf jedem internetfähigen Endgerät (PC, Mac, Tablet, Telefon, etc.) lauffähig. Für den Betrieb am Richtertisch des Vöslauer HC –und für dieses Dokument- verwenden wir einen Laptop mit Microsoft Windows Betriebssystem, die Anforderungen an CPU, Arbeitsspeicher, und freiem Plattenplatz sind minimal.

# Programmablauf

# **Vor dem Spiel**

Vor einem Spiel müssen die Daten des Spiels geladen und die Spieler der beiden Mannschaften eingetragen werden. Dieser Vorgang dauert ca. 10 Minuten und sollte daher rechtzeitig vor Spielbeginn durchgeführt werden.

Es ist möglich, mehrere Spiele vorzubereiten (z.B. wenn an einem Tag knapp hintereinander mehrere Spiele stattfinden) und dann vor Beginn des einzelnen Spieles dieses zu öffnen.

# **Spielcode**

Sämtliche Spiele einer Saison werden zu Beginn der Saison vom ÖHB im System angelegt und für jedes Spiel wird ein eindeutiger Code vergeben. Um den Spielcode eines Spieles zu finden gibt es zwei Möglichkeiten:

#### Spielcode in der Liste der Richtertischplanung

Der Vöslauer HC verwendet zur Planung der Richtertischbesatzungen die Webseite <u>http://voeslau.innova-trade.at</u>, dort sind auch die Spielcodes aller Spiele hinterlegt, allerdings ist ein Kennwort notwendig, um die Codes anzuzeigen.

- 1. Öffne deinen Webbrowser und gehe auf http://voeslau.innova-trade.at
- 2. Klicke rechts oben auf "Richtertisch"
- 3. Gib das Kennwort ein und klicke auf "Aktualisieren"

| V | öslauer HC - HandballPlaner                    |
|---|------------------------------------------------|
|   | Vöslauer HC - Richtertisch                     |
|   | Liste der zukünftigen Heimspiele.              |
|   |                                                |
|   |                                                |
|   | Kennwort für Anzeige der Spielcodes und -PINs: |

#### 4. Suche dein Spiel in der Liste

| Datum      | Startzeit | Liga    | Heimmannschaft | Gastmannschaft        | Code         | PIN  | К |
|------------|-----------|---------|----------------|-----------------------|--------------|------|---|
| 24.09.2016 | 17:00     | BLM U20 | Vöslauer HC    | medalp Handball Tirol | DPG4HCYMMWF6 | 4821 |   |
| 24.09.2016 | 19:00     | BLM     | Vöslauer HC    | medalp Handball Tirol | GEEHKWQZGWJG | 7715 |   |
| 27.09.2016 | 18:30     | NÖ U11M | Vöslauer HC    | Vöslauer HC II        | 64F56LH47PTU | 4772 |   |
| 27.09.2016 | 19:45     | NÖ U15M | Vöslauer HC    | Vöslauer HC II        | 3ZXWFRGGKQR5 | 718  |   |

- 5. Doppel-klicke auf den Code um ihn zu markieren
- 6. Drücke die Tastenkombination Strg-C um den markierten Code in die Zwischenablage zu kopieren

# Spielcode von der ÖHB Seite

Sollte der Spielcode eines Spiel nicht nach der Methode <u>Spielcode in der Liste der</u> <u>Richtertischplanung</u> auffindbar sein dann kannst du den Code direkt von der ÖHB Seite laden.

- 1. Öffne deinen Webbrowser und gehe auf <u>http://oehb-handball.liga.nu/</u>
- 2. Gib deinen nuLiga Benutzernamen (meistens deine Emailadresse) und das dazugehörige Kennwort ein und klicke auf "Login"

| HANDBALL                               |                                                                                                    |
|----------------------------------------|----------------------------------------------------------------------------------------------------|
| Nationalteams Männer                   | Nationalteams Frauen Ligen / Bewerbe Jugend ÖHB Pressebereich News 🕒                                                                                                    |
| Spielbetrieb<br>ÖHB 16/17<br>WHV 16/17 | Herzlich willkommen in nuLiga für Handball!<br>nuLiga ist die neue Kommunikationsplattform des Österreichischen Handball<br>Bundes in Bezug auf die Verwaltung von Spielberechtigungen und zum                                                                                                    |
| NÖHV 16/17<br>OÖHV 16/17<br>StHV 16/17 | Spielbetrieb. Neben diesen Funktionen für die Vereine, stehen auch persönliche       Die Anmeldung zum System erfolg         Funktionen wie z.B. die Online-Anmeldemöglichkeit zu Aus- und Fortbildungen       Die Anmeldung zum System erfolg         zur Verfügung. Eingaben in das System, sowie das Abrufen weiterführender       Passwort.         Informationen können von berechtigten Personen nach einem Login im       Die Anmeldung zum System erfolg |
| KHV 16/17<br>SHV 16/17<br>THV 16/17    | passwortgeschützten Bereich von nuLiga vorgenommen werden.<br>Passwort ewwweil Login                                                                                                    |

3. Klicke auf "Downloads" und blättere dann ans Ende der Seite

| Унан    | DBALL<br>AUSTRIA |        |            |                     |           | Harald TSCHERNE, harald.tscherne@voeslauer.hc.at<br>• [Vöslauer HC (20002)]<br>• [Persönlicher Bereich]<br>• [Abmelden] |
|---------|------------------|--------|------------|---------------------|-----------|----------------------------------------------------------------------------------------------------|
| Meldung | Spielbetrieb     | Verein | Mitglieder | Spielberechtigungen | Downloads |                                                                                                    |

4. Dort findest du für jede Spielklasse eine Datei **Spiel Codes.pdf**, klicke auf die Datei um sie herunterzuladen:

| Spiel Codes 2016/17 |                     |                                                                                                  |
|---------------------|---------------------|--------------------------------------------------------------------------------------------------|
| HLA, BLM, RL        | 🔀 Spiel Codes (pdf) | enthält die SMS Codes für Schnellerfassung HLA, BLM, RL 2016/17                                  |
|                     | Diel-PINs (pdf)     | enthält die Spiel-PINs für die Unterzeichnung des Echtzeitspielberichts HLA, BLM, RL 2016/17     |
| HLA U20, BLM U20    | 🔀 Spiel Codes (pdf) | enthält die SMS Codes für Schnellerfassung HLA U20, BLM U20 2016/17                              |
|                     | Diel-PINs (pdf)     | enthält die Spiel-PINs für die Unterzeichnung des Echtzeitspielberichts HLA U20, BLM U20 2016/17 |

# Vöslauer HC

# HLA, BLM, RL

Spiel-Erfassungs-Codes

#### Codetabelle

| Datum, Uhrzeit (Lokal)           | Heimmannschaft | Gastmannschaft           | Spiel-Code   |
|----------------------------------|----------------|--------------------------|--------------|
| Sa. 24.09.2016 19:00 (02-Vöslau) | Vöslauer HC    | medalp Handball Tirol    | 7UCLQK47JCX4 |
| Sa. 08.10.2016 19:00 (02-Vöslau) | Vöslauer HC    | UHC Hollabrunn           | QTR5PW9HPC7A |
| Sa. 15.10.2016 19:00 (02-Vöslau) | Vöslauer HC    | Schlafraum.at Kärnten    | K7YJ655HFGXJ |
| Mi. 26.10.2016 19:00 (02-Vöslau) | Vöslauer HC    | HSG Remus Bh/Köflach     | QDRQT9RTFDGT |
| Sa. 29.10.2016 19:00 (02-Vöslau) | Vöslauer HC    | Union St. Pn (Herren)    | UQ3UFR6JTDXD |
| Sa. 19.11.2016 19:00 (02-Vöslau) | Vöslauer HC    | ATV TDE Group Trofaiach  | AXLA5AD7J5TE |
| Sa. 26.11.2016 19:00 (02-Vöslau) | Vöslauer HC    | HSG Graz                 | ZXPAYH3WY4JE |
| Do. 08.12.2016 19:00 (02-Vöslau) | Vöslauer HC    | HC FIVERS WAT Margareten | PM3HAQP6TMEL |
| Sa. 21.01.2017 19:00 (02-Vöslau) | Vöslauer HC    | HIB GrosschStahl Graz    | 33UHL695WFWF |

- 5. Doppel-klicke auf den Code um ihn zu markieren
- 6. Drücke die Tastenkombination Strg-C um den markierten Code in die Zwischenablage zu kopieren

#### **Programmstart und Spiel laden**

Es stehen drei Instanzen des nuScore Programmes zur Verfügung:

- Das "echte" System: hier werden die Spiele der Saison 2016/17 abgewickelt Die Adresse dieses System ist: <u>http://hbat-apps.liga.nu/nuscore</u>
- Das österreichische Demo-System: hier wurden f
  ür jeden österreichischen Verein einige Mannschaften und Spiele angelegt, wir verwenden dieses System f
  ür die Einschulung von Richtertischmitarbeitern.

Die Adresse diese Systems ist: <u>https://hbat-appsdemo.liga.nu/nuscore</u>

 Das deutsche Demo-System: hier gibt es genau ein Spiel, Veränderung an diesem Spiel werden nicht gespeichert, hier kann also jeder gerne nach Belieben ausprobieren. Die Adresse dieses Systems ist: <u>https://hbde-appsdemo.liga.nu/85hb5vb3/</u>

Zum Starten des Programmes öffne deinen Webbrowser und gib die Adresse des gewünschten nuLiga Systems ein.

Auf den Laptops in der Thermenhalle kann das "echte" nuScore Programm auch durch einen Doppel-Klick auf das Desktopsymbol gestartet werden.

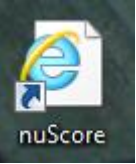

Das Programm zeigt nun seine Startmaske, gib den Spielcode des gewünschten Spieles (siehe <u>Spielcode</u>) ein (falls du den Spielcode durch die Tastenkombination Strg-C in die Zwischenablage kopiert hast dann drücke jetzt Strg-V) und klicke auf "Anmelden":

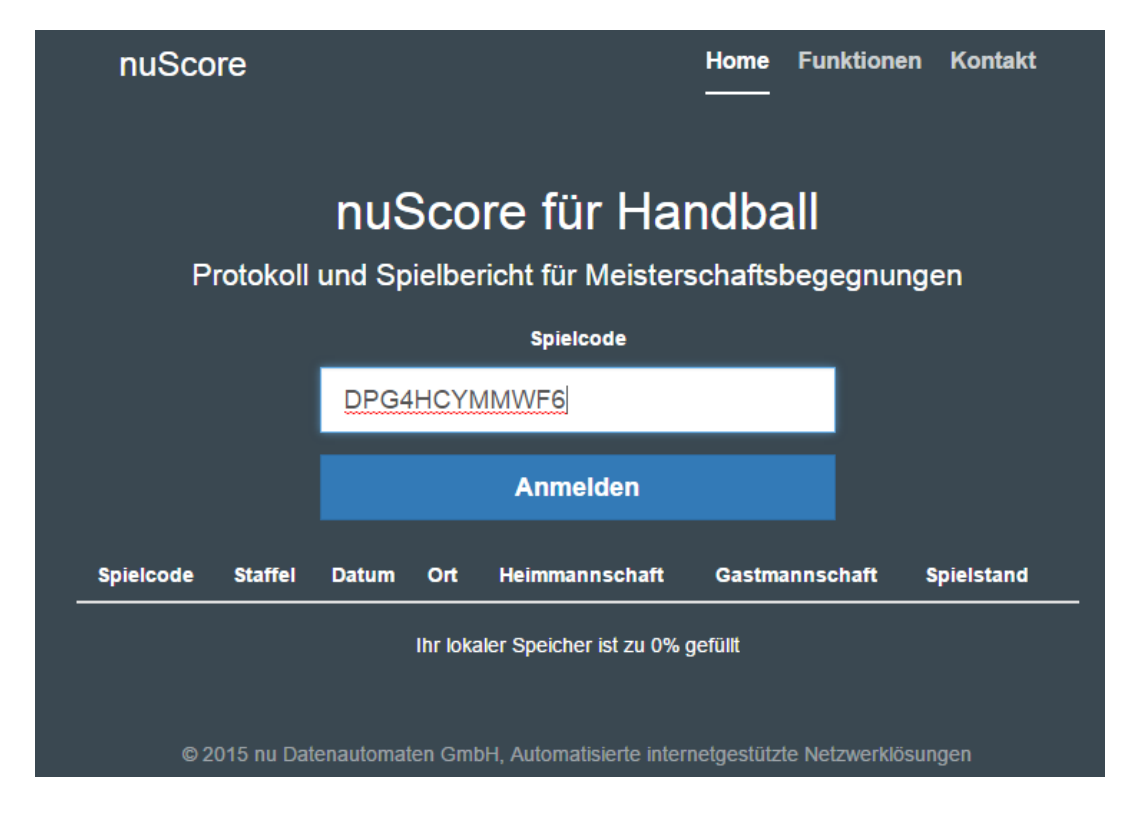

Das Programm zeigt nun die **Übersichtsseite** des gewählten Spieles an, hier stehen mehrere Funktionsblöcke zur Verfügung die durch Anklicken ausgewählt werden können.

|                                                                                                | Hier klicken um das Haup                                              | otmenü einzublenden.                                                                                                    |                                                                                |
|------------------------------------------------------------------------------------------------|-----------------------------------------------------------------------|----------------------------------------------------------------------------------------------------|--------------------------------------------------------------------------------|
|                                                                                                |                                                                       |                                                                                                    | <ul> <li>Spielinfo</li> </ul>                                                  |
| Heim<br>Alpla HC Haro                                                                          | 0:0 (0                                                                | Ga<br>Bi<br><b>: 0)</b>                                                                                                    | <sup>st</sup><br>regenz Handball                                               |
| HLA Oberes-Play-Off                                                                            |                                                                       |                                                                                                    |                                                                                |
| 14.03.2015, Spielbeginn 19:0<br>Sporthalle am See, Seestraße 60, 69                            | IOh<br>171 Hard                                                       |                                                                                                    |                                                                                |
| Mannschaftsaufstellung<br>Änderung der aktuellen Mannscha<br>bzw. während dem Spiel. Kontrolle | ftsaufstellung von Gast- und Heimmannschalt vor<br>der Spielausweise. | Schiedsrichter, Zeitnehmer, Sekretär,<br>Erfassen personenbezogener Daten inklusi<br>Zeitnehmer, Sekretär, Spielaufsicht, Delega | ve Speseninformation für Schiedsrichter,<br>iion und Schirdsrichter-Beobachter |
| Schiedsrichterbericht<br>Kontrollen vor Spielbeginn und Abs                                    | schlussbericht der Schiedsrichter                                     | Funktionsblöck                                                                                                    | e                                                                              |
| Freigabe<br>Freigabe des fertig ausgefüllten Sp                                                | pielberichtes.                                                        |                                                                                                    |                                                                                |
| Lokalen Spielbericht lösche                                                                    | en                                                                    |                                                                                                    |                                                                                |

Der Menüpunkt des eigentlichen Spielprotokolls (Ereignisprotokoll oder Spielverlauf) ist zunächst noch nicht sichtbar, da die Mannschaftsaufstellung noch nicht von den beiden Mannschaftsverantwortlichen unterzeichnet und damit freigegeben wurde.

#### Zum ausprobieren

... verwenden wir das deutsche nuLiga System unter der Adresse <u>https://hbde-appsdemo.liga.nu/85hb5vb3/</u>.

| Gib dort den Spielcode                            | test ein:                                 | nuScore                                                                          |           | Home | Funktionen | Kontakt |
|---------------------------------------------------|-------------------------------------------|----------------------------------------------------------------------------------|-----------|------|------------|---------|
| Die Spiel-Pins für das U<br>Mannschaftsaufstellun | nterschreiben der<br>gen für dieses Spiel | nuScore für Handball<br>Protokoll und Spielbericht für Meisterschaftsbegegnungen |           |      |            |         |
| lauten:                                           |                                           |                                                                                  | Spielcode |      |            |         |
| <u>Alpla HC Hard:</u>                             | test                                      |                                                                                  | lest      |      | _          |         |
| Bregenz Handball:                                 | heute                                     |                                                                                  | Anmelden  |      |            |         |

# **Gespeicherte Spiele**

Wurden auf einem Rechner schon mehrere Spielberichte geladen, zeigt nuScore nach dem Aufruf eine Übersicht aller Spielberichte im lokalen Speicher an:

| nuScore   |                           |            |                      | Home Funktio        | onen Kontakt                 |            |                              |
|-----------|---------------------------|------------|----------------------|---------------------|------------------------------|------------|------------------------------|
|           | nuS                       | Score      | für Ha               | ndball              |                              |            |                              |
| Proto     | koll und Sp               | ielbericht | für Meister          | schaftsbegegr       | nungen                       |            |                              |
|           |                           | :          | Spielcode            |                     |                              |            |                              |
|           | XXXX-                     | xxxx-xxxx  |                      |                     |                              |            |                              |
|           |                           | A          | nmelden              |                     |                              |            |                              |
|           | lokal zwi                 | schenges   | speicherte S         | Spielberichte:      |                              |            |                              |
| Spielcode | Staffel                   | Datum      | Ort                  | Heimmannschaft      | Gastmannschaft               | Spielstand |                              |
|           | Verbandsliga<br>weibliche | 09.04.2016 | Hannover (OT<br>Zoo) | Hannoverscher SC    | HSG Fuhlen-<br>Hessisch Old. | 0:0        | Lokalen Spielbericht löschen |
|           | Jugend B Ost              |            |                      |                     |                              |            |                              |
|           | Oberliga<br>Männer        | 13.02.2016 | Braunschweig         | MTV<br>Braunschweig | VfL Wittingen                | 0:0        | Lokalen Spielbericht löschen |
|           | Niedersachsen             |            |                      |                     |                              |            |                              |
|           | Oberliga<br>Männer        | 09.04.2016 | Braunschweig         | MTV<br>Braunschweig | Northeimer HC                | 0:0        | Lokalen Spielbericht löschen |
|           | Niedersachsen             |            |                      |                     |                              |            |                              |

Durch Auswahl eines Spieles – Klick auf den Spielcode – öffnet nuScore den entsprechenden Spielbericht.

Um das Spiel eindeutig identifizieren zu können, werden auch die Staffeln mit gelistet.

Ganz rechts gibt es den Button <u>Lokalen Spielbericht löschen</u>, mit dem man jeweils den lokalen Spielbericht und damit auch den Listeneintrag löschen kann. Dies macht Sinn, wenn man die Liste übersichtlich halten will und evtl. der lokale Speicher schon an die Grenze kommt.

Wurde ein Spielbericht lokal freigegeben, kann der Button "Lokalen Spielbericht löschen" nicht mehr betätigt werden, bis die Freigabe auf dem Server gespeichert wurde. Dies ist eine Sicherheitsmaßnahme um zu verhindern, dass ein freigegebener Spielbericht aus Versehen gelöscht wird.

#### Schiedsrichter, Zeitnehmer, Sekretär

Durch Auswahl dieses Funktionsblockes kannst du Informationen über Schiedsrichter, Kampfrichter und eventuelle Beobachter/Delegierte etc. sehen und verändern, derzeit sind nur folgende Bereiche wichtig:

• Schiedsrichter

Wurde ein Schiedsrichter für das Spiel angesetzt, sind die Felder mit seinen Daten vorbelegt und können nicht bearbeitet werden. Wenn ein anderer als der angesetzte Schiedsrichter antritt, kann dies durch den Button "Andere Person erfassen" bestätigt werden. Die Felder werden dann geleert und können bearbeitet werden.

| E-Mail                                      |                                        |          |  |
|---------------------------------------------|----------------------------------------|----------|--|
| Andere Person erfassen<br>Passwort abfragen | Unterschriftenpasswort nicht verfügbar |          |  |
| Schiedsrichter B                            |                                        |          |  |
| Name                                        |                                        |          |  |
| Vorname                                     |                                        | Nachname |  |

Wird ein anderer als der angesetzte Schiedsrichter eingetragen, kennt nuScore dessen Passwort nicht, wodurch es bei der Freigabe nicht überprüft werden kann. Hierfür erscheint der Button "Passwort abfragen".

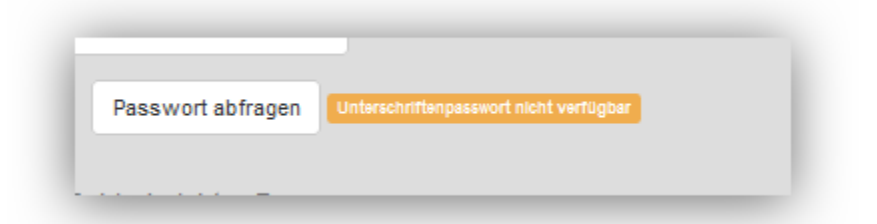

Wird dieser angeklickt, wird über die eingegebenen Daten das Passwort des Schiedsrichters beim Server abgefragt. Kann der Server mit den Daten einen Schiedsrichter eindeutig identifizieren, gibt er das Passwort verschlüsselt zurück und es wird im lokalen Spielbericht gespeichert. Nun kann der Schiedsrichter die Freigabe mit seinem Passwort unterschreiben und es kann überprüft werden.

Dies funktioniert nur bei bestehender Online-Verbindung!

Im Anschluss an die Angaben für die Schiedsrichter (der Bereich ist immer aufgeklappt) gelangt man in die Erfassungsbereiche der anderen Personen, die optional am Spiel teilnehmen.

- Sekretär/Zeitnehmer
  - Klicke zunächst auf das Wort Sekretär oder auf das "+" Zeichen rechts daneben:

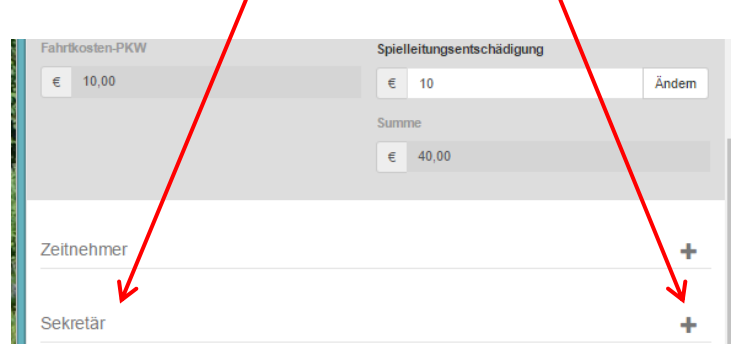

• Dadurch öffnen sich die Eingabefelder und nun kannst du den Namen des Sekretärs eingeben:

| Sekretär    |         |                     |                  |
|-------------|---------|---------------------|------------------|
| Name        |         | Fahrer km x 0.5     | Fahrtkosten-ÖPNV |
| Michaela    | Tscheme | km                  | €                |
| Verein      |         | Mitfahrer km x 0.02 | Entschädigung    |
| Vöslauer HC |         | km                  | € 15             |
| E-Mail      |         | Fahrtkosten-PKW     | Summe            |
|             |         | €                   | € 15,00          |

Einzig die beiden Felder **Name** sowie das Feld **Verein** ist relevant, alle anderen Felder sind derzeit unbenutzt. Falls bereits ein Sekretär eingetragen war und du diesen ändern möchtest klicke die Schaltfläche "Andere Person erfassen".

- Analog können Zeitnehmer, Delegierter, etc. erfasst werden
- Zum Speichern der Eingaben klicke am Ende der Seite auf "Speichern":

| Technischer Delegierter |           |                   |  |  |  |
|-------------------------|-----------|-------------------|--|--|--|
|                         |           |                   |  |  |  |
| Speichem                | €<br>Gesa | 445,00<br>mtsumme |  |  |  |

• Über die "Menü" Schaltfläche links oben gelangst du ins Hauptmenü zurück.

# Mannschaftsaufstellung

Durch Auswahl dieses Funktionsblockes kannst du die Kader beider Mannschaften eingeben und verändern. Das Programm zeigt zunächst einen leeren Bildschirm an, durch Klicken eines der "+" Symbole kannst du einen Feldspieler, Torhüter, oder Offiziellen hinzufügen, rechts oben kannst du die Trikotfarbe dieser Mannschaft auswählen:

| E Heim Gast Alpla HC Hard Bregenz Handball | 6                 |
|--------------------------------------------|-------------------|
| L Feldspieler                              |                   |
| +                                          | Trikotfarbe rot • |
| L Torhüter                                 |                   |
| +                                          |                   |
| Offizielle                                 |                   |
| +                                          |                   |
|                                            |                   |
| Aufstellung speichem Aufstellung löschen   |                   |
| Unterschreiben                             |                   |
| Es wurden noch keine Spieler erfaset.      |                   |
| Passwort/                                  |                   |
| Unterschreiben                             |                   |

Zum Hinzufügen einer Person gib entweder die Passnummer oder einige Buchstaben des Namens ein, das Programm zeigt sofort alle übereinstimmenden Personen dieser Mannschaft, wähle die korrekte Person durch Anklicken aus der Liste aus:

| s                          |        |          |            |
|----------------------------|--------|----------|------------|
| Mikanovic2, Sasa2          | 365124 | Männlich | 25.09.1985 |
| Kozima2, Kresimir2         | 651342 | Männlich | 25.09.1985 |
| Zivkovic2, Boris2          | 651324 | Männlich | 25.09.1985 |
| Wüstner2, Frederic2        | 652134 | Männlich | 25.09.1985 |
| Stockbauer2, Franz Stefan2 | 561234 | Männlich | 25.09.1985 |
| Schlinger2, Roland2        | 615234 | Männlich | 25.09.1985 |
| Herburger2, Lukas2         | 561234 | Männlich | 25.09.1985 |
| Weber2, Thomas2            | 516234 | Männlich | 25.09.1985 |
| Wassel2, Clemens2          | 165234 | Männlich | 25.09.1985 |
| Warvne2 Tobias2            | 615234 | Männlich | 25.09.1985 |

Das Programm zeigt die Details der gewählten Person, du kannst nun direkt die Trikotnummer bzw. bei Offiziellen das Kennzeichen eingeben:

| Schlinger2, Roland2<br>Spieler entfermen                        | 20     |
|-----------------------------------------------------------------|--------|
| Spielausweisnummer 615234                                       | -      |
| Geburtsdatum 25.09.1985                                         | -      |
| Trikotnummer 20                                                 |        |
| Kontrolle Spielausweis   vorhanden  inicht vorhanden            | n      |
|                                                                 | Fertig |
| Zivkovic2, Boris2<br>Offizellen entfernen Als Spieler einteilen | A      |
|                                                                 | Fertig |

Die Kontrolle des Spielausweises eines Spielers kann ebenfalls in diesem Dialog durchgeführt werden. Der Benutzer hat die Möglichkeit zwischen vorhanden und nicht vorhanden zu wählen.

Eine weitere, schnellere Möglichkeit der Protokollierung der Ausweiskontrolle erfolgt direkt in den Spielerkarten:

| Kozina             | 4   | Zivkovic        | 9   | Wüstner            | 10  | Jochum            |
|--------------------|-----|-----------------|-----|--------------------|-----|-------------------|
| Kresimir<br>123456 | 0 🗸 | Boris<br>234561 | 0.  | Frederic<br>345621 | 0 🗸 | Michael<br>456213 |
| Knauth             | 21  | Krsmancic       | 23  | Dicker             | 24  | Herburger         |
| Michael<br>621435  | 0 🗸 | Marko<br>214356 | 0 🗸 | Daniel<br>624351   | ~   | Lukas<br>643512   |
|                    |     |                 |     |                    |     |                   |
| L Torhüter         |     |                 |     |                    |     |                   |
| Stockbauer         | 16  | Doknic          | 32  |                    |     |                   |

Durch Anklicken des jeweiligen Buttons unten rechts in der Spielerkarte dokumentiert man das Vorhandensein oder nicht-Vorhandensein des Ausweises:

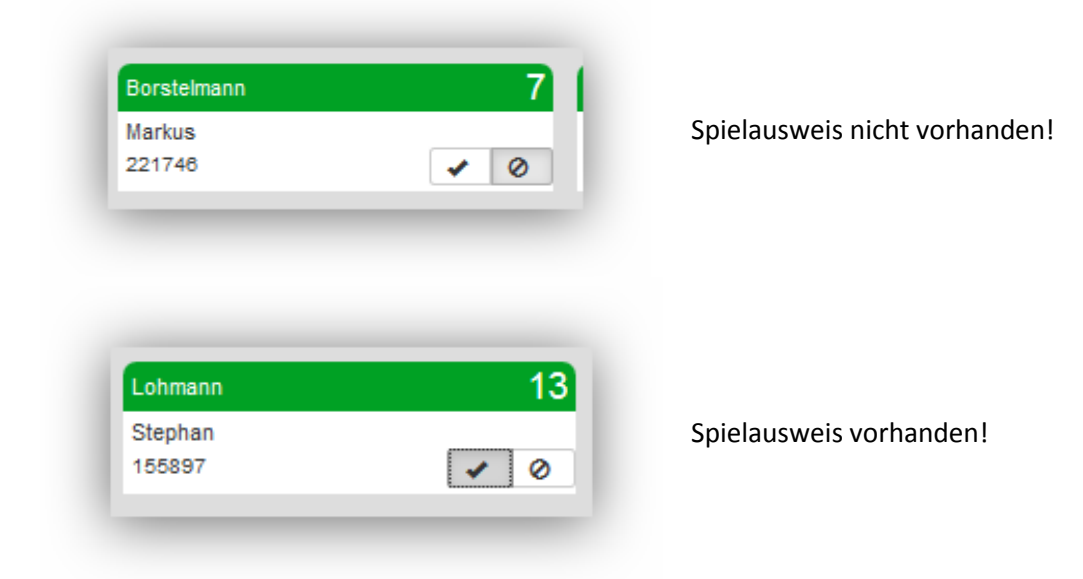

Falls ein Spieler nicht gefunden wird kann er durch die Schaltfläche "+ Neu hinzufügen" manuell angelegt werden:

| Jones, Hugo Fuzzy<br>Spieler entfernen | 21                                                  |
|----------------------------------------|-----------------------------------------------------|
| Spielausweisnummer                     | <b>A</b>                                            |
| Vorname                                | Hugo Fuzzy                                          |
| Nachname                               | Jones                                               |
| Geburtsdatum                           | 25.07.1943                                          |
| Nationalität                           | Österreich.                                         |
| Trikotnummer                           | 21                                                  |
| Kontrolle Spielausweis                 | <ul><li>vorhanden</li><li>nicht vorhanden</li></ul> |
|                                        | Fertig                                              |

Das Programm verhindert hier, dass Spieler oder Trikotnummern doppelt vergeben werden.

#### Mannschaftsverantwortlicher

Jener Offizielle, der mit dem Kennzeichen **A** angelegt wurde ist der Verantwortliche für diese Mannschaft.

#### **Spielertrainer**

Ist ein Spieler zugleich auch der Mannschaftsverantwortliche dann gehe wie folgt vor:

1. Den Spieler erst als Offiziellen eintragen:

| Franz Stefan<br>612345 | × 0 | Golub<br>654321 | <ul> <li>✓ Ø</li> </ul> |
|------------------------|-----|-----------------|-------------------------|
| Offizielle             |     |                 |                         |
| Dicker<br>Daniel       | A   |                 | +                       |

2. Dann die Karte des Offiziellen aufmachen und den Button "Als Spieler einteilen" aktivieren:

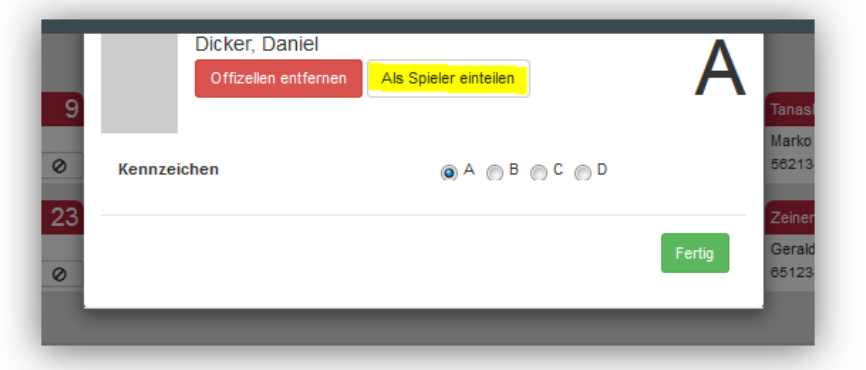

3. Nach einer Sicherheitsabfrage und Eingabe der Rückennummer wird dieser Spieler im Protokoll als Mannschaftsverantwortlicher angezeigt:

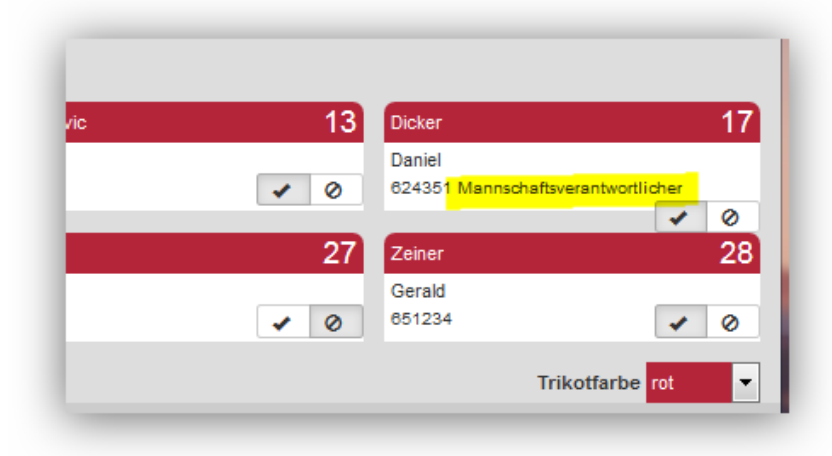

Wichtig: Zum Abschluss links unten auf "Aufstellung speichern" klicken!

#### Mannschaftsaufstellung löschen

Mit dem Button "Aufstellung löschen" kann die gesamte Mannschaftsaufstellung zurückgesetzt (gelöscht) werden.

| Volker                        |                       |   |  |
|-------------------------------|-----------------------|---|--|
| Mannachaffavarantwartlichar   |                       |   |  |
| mannschallsverantwortlicher   |                       | T |  |
|                               |                       |   |  |
|                               |                       |   |  |
| Aufstellung speichern         | Aufstellung löschen   |   |  |
|                               |                       |   |  |
| Interschreiben                |                       |   |  |
| Jillerschreiben               |                       |   |  |
| Es wurden noch nicht alle Spi | elausweise überprüft. |   |  |
|                               |                       |   |  |

Dies aber nur, solange die Spieluhr noch nicht gestartet wurde.

# Mannschaftsaufstellung unterschreiben

#### Vor Beginn des Spiels muss die

Mannschaftsaufstellung durch den jeweiligen Mannschaftsverantwortlichen (MV) freigegeben werden. Ansonsten ist kein Zugriff auf das eigentliche Spielprotokoll (Echtzeitprotokoll) möglich.

Hat also der Sekretär die Mannschaftsaufstellung fertig eingegeben bitte er den MV an den Richtertisch zur Prüfung. Der MV unterschreibt dann die Aufstellung durch Eingabe seines nuLiga Passworts oder seines nuScore-Unterschriftenpassworts, falls er ein solches definiert hat.

| Offizielle                                          |                     |   |
|-----------------------------------------------------|---------------------|---|
| Zeiner2 A<br>Gerald2<br>Mannschaftsverantwortlicher | Warvne2<br>Tobias2  | В |
| Aufstellung speichem                                | Aufstellung löschen |   |
| Unterschreiben                                      |                     |   |
| ••••                                                |                     |   |

Alternativ kann die Mannschaftsaufstellung auch durch Eingabe des Spiel-PINs unterschrieben werden, dieser für jedes Spiel eindeutige PIN-Code findet sich im Downloadbereich von nuLiga oder auf der Webseite zur Planung der Richtertischeinsätze (auf <u>http://voeslau.innova-trade.at</u>, siehe <u>Spielcode in der Liste der Richtertischplanung</u> und <u>Spielcode von der ÖHB Seite</u>)

# Spielerliste ausdrucken (für Hallensprecher)

nuScore bietet derzeit keine Möglichkeit, eine übersichtliche Spielerliste auszudrucken, wie sie z.B. der Hallensprecher für die Vorstellung der Mannschaften braucht.

Um eine solche Liste auszudrucken folge diesen Schritten:

- Öffne deinen Webbrowser und gehe auf <u>http://voeslau.innova-trade.at</u>
- Klicke rechts oben auf "Richtertisch"
- Finde dein Spiel in der Liste und klicke in der Spalte "Spielbericht" auf "Bericht anzeigen":

| Vöslauer HC - Richtertisch<br>Liste der zukünftigen Heimspiele. |                |                    |                |                       |      |     |                            |                                                |
|-----------------------------------------------------------------|----------------|--------------------|----------------|-----------------------|------|-----|----------------------------|------------------------------------------------|
| Kennwort für Ar                                                 | nzeige der Spi | elcodes und -PINs: |                | Aktualisieren         |      |     |                            | /                                              |
| Datum                                                           | Startzeit      | Liga               | Heimmannschaft | Gastmannschaft        | Code | PIN | Spielberi                  | t Kampfgericht                                 |
| 24.09.2016                                                      | 17:00          | BLM U20            | Vöslauer HC    | medalp Handball Tirol |      |     | Bericht<br>anzeigen        | Tscherne Harald und<br>Michaela, Elisabeth     |
| 24.09.2016                                                      | 19:00          | BLM                | Vöslauer HC    | medalp Handball Tirol |      |     | <u>Bericht</u><br>anzeigen | Michaela und<br>Harald, Sandra oder<br>Susanne |

 Die Spielerliste wird in einem neuen Fenster angezeigt, durch Klick auf "Drucken" kannst du sie ausdrucken:

# Vöslauer HC II vs. UHC Raika Gänserndorf III

**0:0 (0:0)** 15.10.2016 00:00:00

#### Vöslauer HC II

| Nr Name                 | PassNr | Geburtstag | Tore | 7-Meter | Gelb | 2-Minuten | Rot |
|-------------------------|--------|------------|------|---------|------|-----------|-----|
| 1 Florian MAIER         | 1025   | 19.11.1984 | 0    |         |      |           |     |
| 2 Oliver SCHMIDT        | 1036   | 08.05.1993 | 0    |         |      |           |     |
| 3 Benjamin HIRN         |        | 01.01.1980 | 0    |         |      |           |     |
| 5 Martin Seidl          |        | 08.08.2016 | 0    |         |      |           |     |
| 6 Lukas Kohlmeier       |        | 03.08.2016 | 0    |         |      |           |     |
| 12 Alexander KIRCHKNOPF | 83     | 28.03.1994 | 0    |         |      |           |     |
| 13 Jan AMBERGER         | 1015   | 30.11.1996 | 0    |         |      |           |     |
| 18 Philip SCHUSTER      | 82     | 03.02.1995 | 0    |         |      |           |     |
| 24 Daniel FORSTHUBER    | 1017   | 11.10.1995 | 0    |         |      |           |     |
| 25 Rados PESIC          | 1031   | 03.12.1980 | 0    |         |      |           |     |
| 44 Sebastian SCHENK     |        | 01.01.1980 | 0    |         |      |           |     |
| 68 Fabian SCHARTEL      | 86     | 03.10.1996 | 0    |         |      |           |     |
| 95 Maximilian GINDERS   | 1056   | 19.07.1988 | 0    |         |      |           |     |
| A Janos Frey            |        | 01.01.1975 | 0    |         |      |           |     |
| B Sani Vejzovic         |        | 01.01.1980 | 0    |         |      |           |     |

#### UHC Raika Gänserndorf III

| Nr | Name                 | PassNr | Geburtstag | Tore | 7-Meter | Gelb | 2-Minuten | Rot |
|----|----------------------|--------|------------|------|---------|------|-----------|-----|
| 1  | Sandro Uvodic        |        | 02.08.2016 | 0    |         |      |           |     |
| 2  | Philipp Seitz        |        | 09.08.2016 | 0    |         |      |           |     |
| 4  | Erwin Feuchtmann     |        | 12.05.2016 | 0    |         |      |           |     |
| 6  | Simon Pratschner     |        | 10.08.2016 | 0    |         |      |           |     |
| 7  | Mathias Führer       |        | 19.08.2016 | 0    |         |      |           |     |
| 16 | Florian Kaiper       |        | 02.08.2016 | 0    |         |      |           |     |
| 19 | Philipp Rabenseifer  |        | 02.08.2016 | 0    |         |      |           |     |
| 20 | Sebastian Frimmel    |        | 01.08.2016 | 0    |         |      |           |     |
| 22 | Julian Schiffleitner |        | 08.08.2016 | 0    |         |      |           |     |
| 28 | Wilhelm Jelinek      |        | 10.08.2016 | 0    |         |      |           |     |
| 29 | Julian Pratschner    |        | 04.08.2016 | 0    |         |      |           |     |
| 33 | Jakob Jochmann       |        | 23.08.2016 | 0    |         |      |           |     |
| 44 | Julian Ranftl        |        | 22.08.2016 | 0    |         |      |           |     |
| 80 | Gabor Hajdu          |        | 09.08.2016 | 0    |         |      |           |     |
| A  | Roman Frimmel        |        | 11.08.2016 | 0    |         |      |           |     |
| В  | Hannes Ponsson       |        | 16.08.2016 | 0    |         |      |           |     |
| C  | Tom Pribik           |        | 09.08.2016 | 0    |         |      |           |     |
|    |                      |        | _          |      |         |      |           |     |

 Schiedsrichter
 Kampfrichter

 Hannes Ranftl
 Michaela Tscherne

 Erwin-Seitz
 Harald Tscherne

# Während des Spiels

Während des Spieles müssen alle Ereignisse in Echtzeit dokumentiert werden, es ist daher notwendig, den Spielverlauf genau zu beobachten. In diesem Kapitel werden alle möglichen Ereignisse beschrieben.

# **Spielprotokoll**

Das Spielprotokoll wird durch Auswahl aus dem nuScore Menü oder der Übersichtsseite gestartet und ist in vier Bereiche gegliedert:

- Ereignisprotokoll
- Tastatur mit Ereignisbuttons
- Jeweils eine Tastatur mit Buttons für Spieler und Offizielle der Heim- und der Gastmannschaft

In der Menüzeile steht rechts neben dem Menü der Spielstand und oberhalb der Ereignistastatur die Uhr für die Spielzeit und Start- und Stopp-/Pausetaste für die Zeit. Rechts daneben dann die Möglichkeit, die Spielzeit anzupassen. Je nach Bildschirmauflösung werden dazu zwei unterschiedliche Darstellungen verwendet:

| Spielstar          | id 0 : 0 (0 : 0) |          |         | ► 000.01 © Spielzet anpassen                                                                                                    |
|--------------------|------------------|----------|---------|----------------------------------------------------------------------------------------------------|
| Minute             | Stand            | Ereignis | Spieler | Tor                                                                                                    |
| Manuell hinzufügen |                  |          |         | Tor 7m mit Tor 7m ohne Tor                                                                                                    |
|                    |                  |          |         | Spieler Sanktion                                                                                                    |
|                    |                  |          |         | Verwarnung 2 Minuten                                                                                                    |
|                    |                  |          |         | Disqualifikation                                                                                                    |
|                    |                  |          |         | mt Bericht   ohne Bericht                                                                                                    |
|                    |                  |          |         | Heim MTV Braunschweig T1 12 Gest VIL Wittingen Spielstand 0 0 0 7 68 23 Schutz Schutze Schutze Schutze Schutze                                                                                            |
|                    |                  |          |         | 12         13         17         18         24         39         41         84           Higendag         Woter         Stock         Krawse         Schulze         Kochale         Tielz         Lemke |
|                    |                  |          |         | 20         23         25         34         14         22           Nikolayzak         Harendt         Glese         Körner         Kehm                                                                  |
|                    |                  |          |         | 16     69       Frerichs     Wilken       Mudrow     A                                                                                                    |

Bedienungsanleitung

| Minute                 | Stand        | Ereignis     | S        | pieler |        | Tor                              |                  |               |             |
|------------------------|--------------|--------------|----------|--------|--------|----------------------------------|------------------|---------------|-------------|
| Manuell hinzufügen     |              |              |          |        |        | Tor                              | 7m mit Tor       | 7m ohne Tor   |             |
|                        |              |              |          |        |        | Spieler Sanktion                 |                  |               |             |
|                        |              |              |          |        |        | Verwarnung                       | 2 Minuten        |               |             |
|                        |              |              |          |        |        | Disqualifikation                 |                  |               |             |
|                        |              |              |          |        |        | mit Bericht                      | ohne Bericht     |               |             |
| Heim<br>MTV Braunschwe | eig          |              |          | T1     | T2     | <sub>Gast</sub><br>VfL Wittingen |                  |               | T1 T2       |
|                        |              |              |          |        | Spiels | stand                            |                  |               |             |
| Geier 2                | Melzig       | 4<br>Seekamp | 7<br>Kr  | ause   | 11     | 3<br>Eschert                     | 7<br>Hildebrandt | 8<br>Schultze | 2<br>Schulz |
| 12<br>Hilgendag        | 1<br>Wolter  | Stock        | 17<br>Kr | ause   | 18     | 24<br>Schultze                   | 39<br>Kochale    | 41<br>Tietz   | 8<br>Lemke  |
| 20<br>Nikolayzik       | 2<br>Harendt | Ciese        | 25<br>ка | örner  | 34     | Albrot                           | 22<br>Kiehm      |               |             |
| 16<br>Frerichs         | Wilken       | 69           |          |        |        | A<br>Bühlow                      |                  |               |             |

#### **Spieluhr**

Die Uhr für die Spielzeit besteht aus einem **Start/Pause** Button und der Zeitanzeige. Steht die Uhr, zeigt der Button das Start-Symbol:

| ► | © 33:05 | O Spielzeit anpassen | Spielinfo | L S. Kleindienst |
|---|---------|----------------------|-----------|------------------|
|   |         |                      |           |                  |

Während die Zeit läuft, ist der rechte Teil der Menüleiste grün hinterlegt und der Button zeigt das Pause-Symbol:

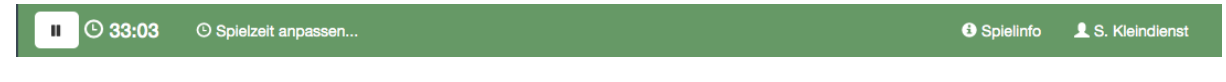

Die Start/Pause – Funktion kann auch über die Leertaste gesteuert werden!

Bei einem Seniorenspiel wird die erste Halbzeit mit 00:00 bis 30:00 gemessen, die zweite Halbzeit mit 30:00 bis 60:00. Erreicht die Spielzeit 30:00 bzw. 60:00 dann bleibt die Uhr automatisch stehen.

Die "Länge einer Halbzeit" holt sich nuScore aus der Eintragung in der Grundkonfiguration der zum Spiel zugehörigen Liga.

Der Zeitnehmer signalisiert dem Schiedsrichter die Bereitschaft zum Starten des Spieles durch seine erhobene Hand. Nach Anpfiff des Spieles durch den Schiedsrichter startet er die Uhr.

Bedienungsanleitung

Beim Zeichen "Time-Out" des Schiedsrichters (drei kurze Pfiffe) oder bei Spielunterbrechung durch den Zeitnehmer/Delegierten (z.B. bei einem Wechselfehler) wird die Uhr angehalten.

Die Uhr arbeitet im Wesentlichen unabhängig von der Protokollierung der Ereignisse, d.h. sie kann jederzeit, auch während Spielereignisse protokolliert werden, angehalten und gestartet werden. Folgende Spielereignisse führen zum automatischen Anhalten der Uhr:

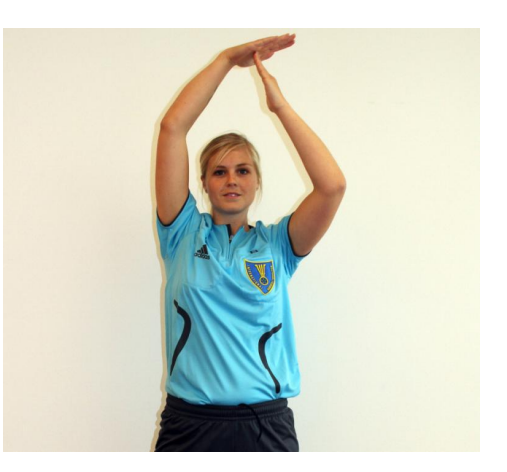

- Auszeit Heim, Auszeit Gast
- 2 Minuten Strafe

Die offizielle Spielzeit wird jedoch von der Uhr in der Halle abgelesen, da die Reaktionszeiten der Personen am Richtertisch unterschiedlich sind, kann die Uhr im nuScore Programm von der Hallenuhr abweichen. Mit dem Button "Spielzeit anpassen..." kann die Spielzeit in nuScore korrigiert werden.

| Spielzeit anpassen |        |         |                      |
|--------------------|--------|---------|----------------------|
| Zeit korrigieren 🛇 | Minute | Sekunde |                      |
|                    | 4 3    | 19 🗘    |                      |
|                    | *      | *       |                      |
|                    | 1      |         | Spielzeit übernehmen |

Bedienungsanleitung

# Spielstandsanzeige

Zur besseren Übersicht wird oberhalb der Mannschaftaufstellung der Spielstand angezeigt:

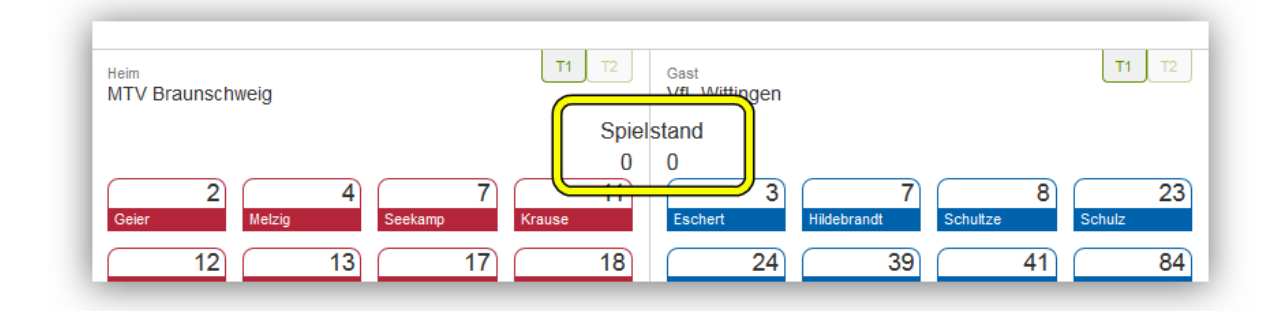

# Ereignisprotokoll

Das Ereignisprotokoll zeigt für jedes Ereignis die Spielzeit, den neuen Spielstand sowie Details zum Ereignis.

| •                |                    |                 |    |
|------------------|--------------------|-----------------|----|
| <b>()</b> 47:54  | 18:18 Tor          | 9 Schröder M.   | *  |
| <b>O</b> 46:29   | 17 : 18 Tor        | 15 Wiezorrek J. | ~  |
| <b>(</b> ) 45:57 | 16 : <b>18 Tor</b> | 14 Krewenka J.  | •  |
| <b>(</b> ) 45:47 | 16:17 Tor          | 13 Jachens L.   | •  |
| <b>O</b> 44:46   | Auszeit Gast       |                 | •  |
| <b>O</b> 44:26   | 7m ohne Tor        | 4 Thalmann M.   | •  |
| <b>(</b> ) 43:42 | 15 : <b>17 Tor</b> | 14 Krewenka J.  | ¥. |

Die Ereignisse sind chronologisch gereiht, das jüngste Ereignis zuoberst. Die Liste der Ereignisse zeigt alle Ereignisse des Spieles und lässt sich gegebenenfalls scrollen.

Die Ereignisse der Ereignistastatur sind "two button events". Sie lassen sich protokollieren, indem ein Button der Ereignistastatur und ein Button einer Mannschaftstastatur betätigt werden. Die Reihenfolge ist beliebig. Der jeweils zuerst gewählte Button bleibt im Zustand gedrückt (hier grau hinterlegt) und das Ereignis wird abgeschlossen, sobald der zweite, komplementäre Button betätigt wird.

| E Spie  | elstand 0 : 0 | 0 (0 : 0) |         |   | ▶ ©00:01                | O Spielzeit anpas       | ssen         |                   |                       |               |               | Spielinfo    |
|---------|---------------|-----------|---------|---|-------------------------|-------------------------|--------------|-------------------|-----------------------|---------------|---------------|--------------|
| Minute  | Stand         | Ereignis  | Spieler |   | Tor                     |                         |              |                   |                       |               |               |              |
| 0 00.01 |               | 101       |         |   | Tor                     |                         | 7m mit Tor   |                   | 7m ohne Tor           |               |               |              |
|         |               |           |         |   | Verwarnung              | <b>B</b>                | 2 Minuten    | •                 |                       |               |               |              |
|         |               |           |         |   | Disgualifikation        |                         | 2 mildten    | ]                 |                       |               |               |              |
|         |               |           |         |   | mit Bericht             | b                       | ohne Bericht | Ŀ                 |                       |               |               |              |
|         |               |           |         |   | Heim<br>MTV Braunschwei | g                       |              | <b>T1</b> T2      | Gast<br>VfL Wittingen |               |               | <b>T1</b> T2 |
|         |               |           |         | - |                         | -                       |              | Spie              | Istand                |               |               |              |
|         |               |           |         |   | Geier M                 | 4<br>elzig              | 7<br>Seekamp | 0<br>11<br>Krause | 0<br>S<br>Eschert     | Hildebrandt   | Schultze      | 23<br>Schulz |
|         |               |           |         |   | 12<br>Hilgendag W       | 13<br><sup>folter</sup> | Stock        | 18<br>Krause      | 24<br>Schultze        | 39<br>Kochale | 0 41<br>Tietz | 84<br>Lemke  |
|         |               |           |         |   | 20<br>Nikolayzik Ha     | 23<br>arendt            | 25<br>Giese  | 34<br>Körner      | Albrot                | 22<br>Kiehm   | 2             |              |
|         |               |           |         |   | 16<br>Frerichs          | 69<br>Filken            |              |                   | A<br>Bühlow           |               |               |              |
|         |               |           |         |   | A<br>Mudrow             |                         |              |                   |                       |               |               |              |

Mit dem Betätigen des ersten Buttons erscheint eine rot hinterlegte neue Zeile oben im Ereignisprotokoll. Mit dem **trash-button** am Ende dieser Zeile, kann die Erfassung des neuen Ereignisses abgebrochen werden. Das erneute Betätigen des Buttons im gedrückten Zustand führt ebenso zum Abbruch der Ereigniserfassung.

Der Zeitpunkt des Ereignisses wird durch den ersten Buttonpush festgelegt.

Wird zuerst ein Spieler-Button gedrückt, kann die Eingabe durch Wahl eines anderen Spielers (beider Mannschaften) korrigiert werden. Ebenso kann der Ereignistyp eines Spielerereignisses geändert werden, indem ein anderer Button der Ereignistastatur gewählt wird.

Ändert sich infolge eines Ereignisses der Spielstand, wird die Änderung durch Fettschrift des Spielstandes (bei Heim bzw. Gast) und des Ereignistyps signalisiert.

#### **Tor**

Wenn ein Tor geschossen wurde, zeigt der Schiedsrichter das durch eine erhobene Hand und durch einen doppelten Pfiff an.

Klicke auf die Schaltfläche "Tor" und danach auf jenen Spieler, der das Tor geschossen hat. Das Programm dokumentiert den Torerfolg und zählt automatisch den Spielstand hoch.

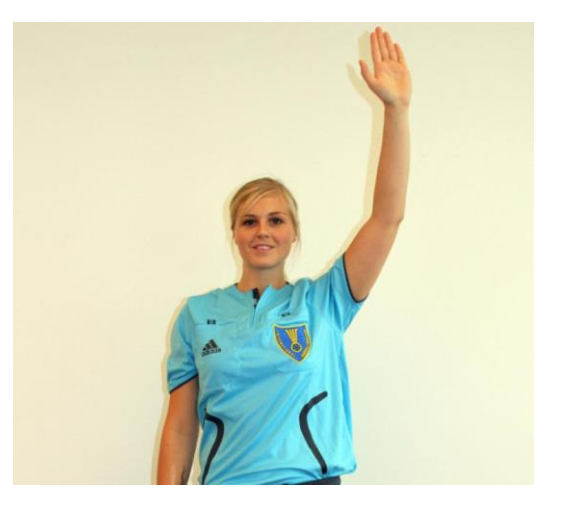

# 7 Meter Freiwurf

Bei einem groben Regelverstoß wird der Schiedsrichter auf einen 7-Meter Freiwurf entscheiden, er zeigt dazu deutlich mit der ausgestreckten Hand auf die 7 Meter Linie. Grundsätzlich wird dabei die Zeit **nicht** angehalten, außer der Schiedsrichter zeigt dies explizit an (siehe <u>Spieluhr</u>). In diesem Fall wird die Zeit mit dem Pfiff des Schiedsrichters wieder gestartet.

Klicke auf jenen Spieler, der den 7-Meter Wurf ausführt und danach auf "7m mit Tor" oder "7m ohne Tor".

# Verwarnung (=gelbe Karte)

Bei einer Regelwidrigkeit spricht der Schiedsrichter eine Verwarnung aus, er hebt dazu eine gelbe Karte und zeigt deutlich auf den Spieler, gegen den die Strafe ausgesprochen wird:

Klicke auf die Schaltfläche "Verwarnung" und danach auf jenen Spieler, gegen den die Strafe ausgesprochen wurde. Bestätige die Eintragung der Verwarnung in dem du ebenfalls eine gelbe Karte hochhalten. Sollte es unklar sein, ob oder gegen wen die Strafe ausgesprochen wurde, kontaktiere den Schiedsrichter, dieser wird wenn nötig das Spiel unterbrechen und die Situation klären.

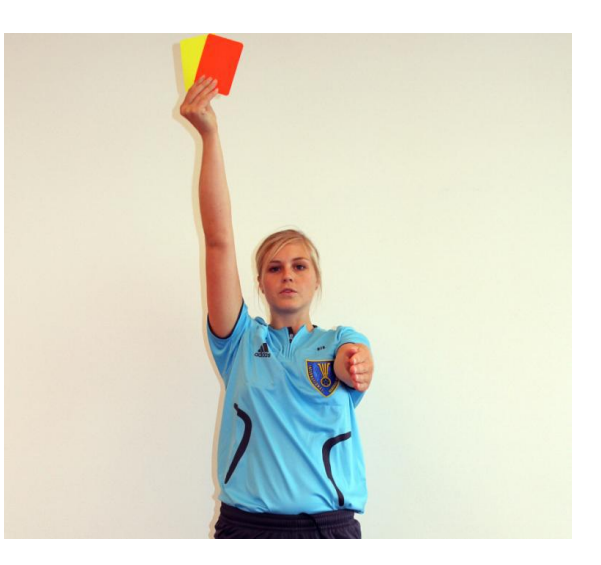

Pro Spiel kann ein Spieler nur eine Verwarnung erhalten, eine eventuelle zweite Verwarnung muss bereits als Hinausstellung ausgesprochen werden.

# Hinausstellung (Zeitstrafe)

Der Schiedsrichter kann einen Spieler für eine kurze Zeit (in der Regel zwei Minuten) vom Spiel verweisen, dabei hebt der Schiedsrichter zwei Finger und zeigt auf den Spieler, gegen den die Strafe ausgesprochen wird.

Klicke auf die Schaltfläche "2 Minuten" und danach auf jenen Spieler, gegen den die Strafe ausgesprochen wurde. Dabei wird die Spielzeit automatisch angehalten. Bestätige die Eintragung der Hinausstellung in dem du ebenfalls zwei Finger hochhältst.

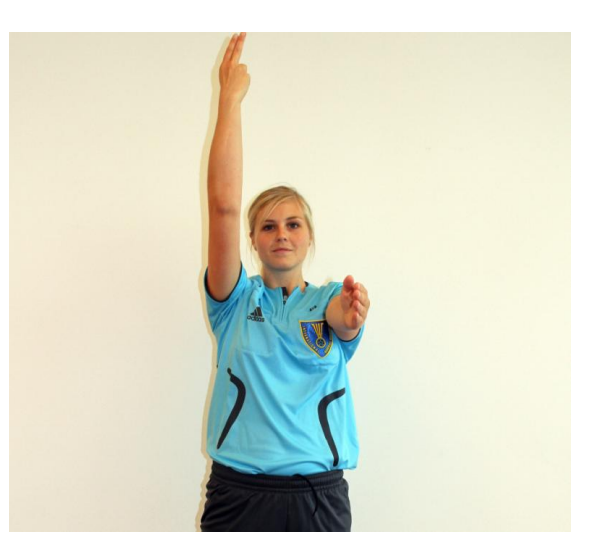

Erhält ein Spieler die **dritte** Hinausstellung innerhalb eines Spieles dann führt das automatisch zur Disqualifikation des Spielers.

# Disqualifikation (=rote Karte)

Bei einer groben Regelwidrigkeit wird der Schiedsrichter den Spieler disqualifizieren, der Spieler muss das Spielfeld für die Restdauer des Spieles verlassen, zusätzlich spielt die Mannschaft zwei Minuten lang mit einem Feldspieler weniger. Der Schiedsrichter hebt dazu eine rote Karte und zeigt deutlich auf den Spieler, gegen den die Strafe ausgesprochen wird.

Klicke auf die Schaltfläche "Disqualifikation ohne Bericht" und danach auf jenen Spieler, gegen den die Strafe ausgesprochen wurde. Bestätige die

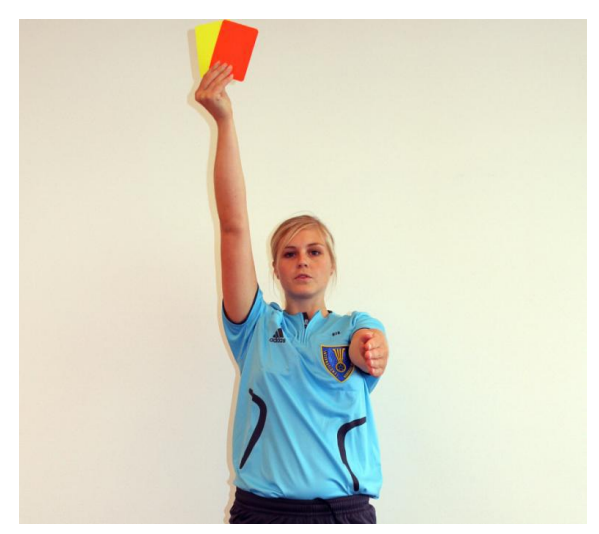

Eintragung der Disqualifikation in dem du ebenfalls eine rote Karte hochhältst.

# Disqualifikation mit Bericht (=blaue Karte)

Der Schiedsrichter zeigt zusätzlich zur roten Karte auch die blaue Karte an. Klicke auf die Schaltfläche "Disqualifikation mit Bericht" und danach auf jenen Spieler, gegen den die Strafe ausgesprochen wurde.

#### Mannschaftsstrafe

Das Ereignis "Mannschaftsstrafe" entsteht dann, wenn:

- 1. ein Spieler bereits eine rote Karte/Disqualifikation erhalten hat,
- 2. die Spieluhr nach dieser roten Karte/Disqualifikation noch nicht gestartet wurde
- 3. der Spieler erneut eine 2-Minuten Strafe erhält.

Diese wird automatisch zu einem "Mannschaftsstrafe" Ereignis geändert, und der auslösende Spieler wird zusätzlich angezeigt.

| 0 |
|---|
|   |

| © 09:03<br>© 09:03 | Mannschaftsstrafe Gast<br>ohne Bericht | 8 Schultze M.<br>8 Schultze M. | *<br>* | Spieler Sanktion Verwarnung  Minuten  Spigualifikation                                                                                             |
|--------------------|----------------------------------------|--------------------------------|--------|----------------------------------------------------------------------------------------------------|
| O 06:46            | 2 Minuten                              | 17 Stock M.                    | •      | mit Bericht b ohne Bericht                                                                                                    |
| O 06:44            | 2 Minuten                              | 17 Stock M.                    | ~      |                                                                                                    |
| O 06:23 4 :        | 1 Tor                                  | 20 Nikolayzik K.               | •      | Heim T1 T2 Gast T1 T2<br>MTV Braunschweig VfL Wittingen                                                                                            |
| O 05:37            | 7m ohne Tor                            | 8 Schultze M.                  | ~      |                                                                                                    |
| O 05:07            | 2 Minuten                              | 17 Stock M.                    | *      | Geier Melzig Seekamp Krause Eschert Hildebrandt Schultze Schultz                                                                                   |
| ⊙ 04:46 3 :        | 1 Tor                                  | 4 Melzig S.                    | ~      | Image: Stock     18     20     23     24     39     41     84       Stock     Krause     Nikolavzik     Harendt     Schultze     Kochale     Tietz |
| • 04:03 2 ·        | 1 Tor                                  | 11 Krause J                    |        |                                                                                                    |

Die Spielerkarte wird erst für weitere Aktionen gesperrt, wenn die Uhr gestartet wird!

# Bestrafung von Offiziellen

Die Regelungen für die Bestrafung von Offiziellen ist nicht im System automatisiert hinterlegt. Es ist daher Aufgabe des Sekretärs, diese Regelungen korrekt umzusetzen. Für die "Bank" gibt es ja nur eine Verwarnung, eine 2-Minuten-Strafe und anschl. nur noch Disqualifikationen. Es ist geplant, auf diese Ereignisse mit einem Warnhinweis zu reagieren. Der Sekretär muss also jeweils bei dem Offiziellen die Strafen eintragen, für die die Schiedsrichter die Strafe anzeigen. Die 2-Minuten-Strafe gegen die Bank führt dazu, dass ein weiterer Spieler rausgenommen werden muss. Dieser wird aber nicht gekennzeichnet, da dieser Spieler jederzeit gegen einen anderen Spieler ausgetauscht werden darf. Der Sekretär muss nur darauf achten, dass die max. Anzahl der Spieler eingehalten wird. Dieses Ereignis wird nicht protokolliert.

Wird ein Offizieller hinausgestellt, so wird er mit einer Disqualifikation markiert.

Beispiel:

| Stockhauer | 16 | Dakais | 32 |            |   |               |   | Bo  |
|------------|----|--------|----|------------|---|---------------|---|-----|
| Watzi      | A  | Burger | В  | ∎<br>Maier | С | ∎<br>Krevatin | D | Rin |

A hat eine Verwarnung erhalten, C eine 2-Minuten-Strafe und D eine Disqualifikation und muss die Bank verlassen.

#### **Team Auszeit**

Der Trainer jeder Mannschaft kann ein- bis zweimal pro Halbzeit das Spiel für eine Minute anhalten. Er gibt dazu eine Karte beim Richtertisch ab, die Zeitnehmer unterbrechen darauf das Spiel durch einen Pfiff oder die Sirene. Der Schiedsrichter wird das Zeichen zum Anhalten der Zeit geben.

Mit dem Aktivieren der jeweiligen grünen TeamTimeOut-Karte wird eine Auszeit gestartet und ein Eintrag im Ereignisprotokoll erstellt. Die Uhr wird automatisch angehalten und ein 1-Minuten Counter erscheint neben der Uhr. Die grünen Karten dienen ebenfalls dazu dem Benutzer anzuzeigen, wie viele Timeouts eine Mannschaft noch zur Verfügung hat (benutzt = deaktivierter Button).

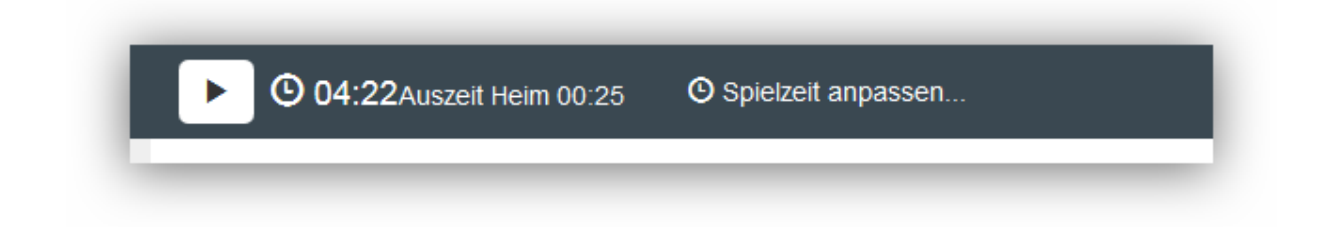

Ebenfalls nicht verfügbar ist eine Timeout Karte wenn sie nicht benutzt werden kann. So ist in Halbzeit 1 die Karte "T3" nicht verfügbar (wenn 3 Karten zulässig sind) und bei zwei TTO-Karten pro Spiel jeweils eine pro Halbzeit.

| Verwarnung       | 2 Minuten        |                  |                  |
|------------------|------------------|------------------|------------------|
| Rote Karte       |                  |                  |                  |
| Disqualifikation | rote Karte       |                  |                  |
|                  |                  |                  |                  |
| Heim             | <b>T1 T2 </b> T3 | Gast             | <b>T1 T2 </b> T3 |
| Alpla HC Hard    |                  | Bregenz Handball |                  |
| <b>₽</b> 4       | 9 10 11          | 2 6              | ► 7 8            |
| Kozina Zivkovi   | c Wüstner Jochum | Mayer Frühstück  | Babarskas Burger |
| 13               | 20 21 23         | 13 14            | 17 18            |

und in Halbzeit 2 "T1" nicht verfügbar.

| Disqualifikation      | rote Karte                |                          |                              |
|-----------------------|---------------------------|--------------------------|------------------------------|
| Heim<br>Alpla HC Hard | T1 T2 T3                  | Gast<br>Bregenz Handball | T1 T2 T3                     |
| Kozina Zivkovic       | 9 10 11<br>Wüstner Jochum | 2 6<br>Mayer Frühstück   | <b>7</b><br>Babarskas Burger |

Der Counter zählt von 01:00 abwärts und beginnt unmittelbar zu laufen. Erreicht er den Stand 00:00 verschwindet er wieder.

Die Auszeit kann durch Betätigen des Uhr-Startbuttons vorzeitig beendet werden. Auch bei der normalen Fortführung des Spieles nach Ablauf der Auszeit muss der Uhr-Startbutton betätigt werden.

# Symbole auf den Spieler-Buttons

Auf den Spieler-Buttons wird mit farbigen Symbolen angezeigt, wie viele Zeitstrafen ihm bereits erteilt wurden und ob er bereits eine gelbe oder rote Karte erhalten hat. Ein Spieler kann höchstens drei Zeitstrafen, eine gelbe und eine rote Karte erhalten.

Hat ein Spieler eine rote Karte/Disqualifikation (gleiches Symbol) und die Spielzeit ist bereits weiter als die rote Karte/Disqualifikation für diesen Spieler, so färbt sich seine Trikotnummer rot und der Spieler ist nicht mehr verwendbar.

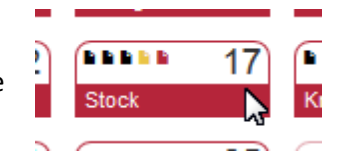

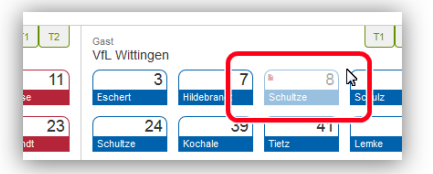

Bedienungsanleitung

#### Halbzeitpause

Nach Ablauf der 1. Halbzeit stoppt die Uhr automatisch. Es erscheint dann ein Button "Halbzeit starten":

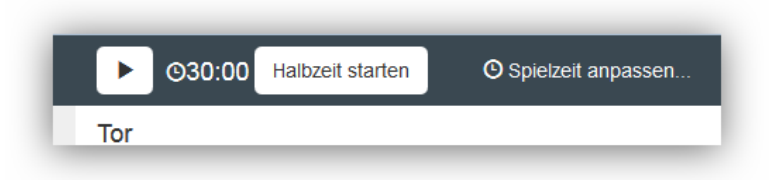

Damit startet man eine mitlaufende Uhr für die Halbzeitpause. Diese Uhr läuft vorwärts.

|   | ▶ © 00:11 Halbzeitpause |            |
|---|-------------------------|------------|
| r | Tor                     | Ν          |
|   | Tor                     | 7m mit Tor |

Ist die Pause vorbei und der Schiedsrichter pfeift das Spiel wieder an, wird die Uhr gestartet und die Halbzeitpausen-Anzeige verschwindet.

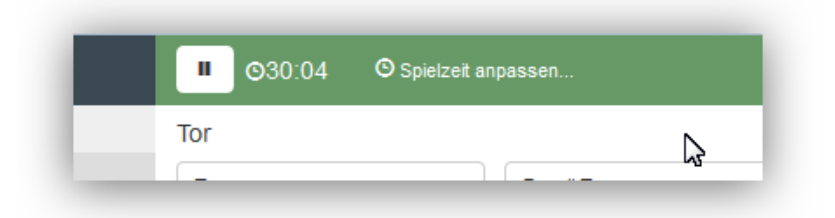

#### Ereignis bearbeiten

Jedes Ereignis im Protokoll lässt sich durch Betätigen des Buttons mit dem nach unten gerichteten Pfeil aufklappen, um es zu bearbeiten. Dabei wechseln die dem Ereignis zugeordneten Buttons in den Zustand gedrückt.

| <b>≡</b>   s   | Spielstan    | id 1 : 3   |                |   | ▶ Ø 04:19 Ø spielzeit                             | anpassen                  |                            | Spielinfo              |
|----------------|--------------|------------|----------------|---|---------------------------------------------------|---------------------------|----------------------------|------------------------|
| Minute         | Stand        | Ereignis   | Spieler        |   | Tor                                               |                           |                            |                        |
| Manuell h      | hinzufügen   |            |                |   | Tor                                               | 7m mit Tor                | 7m ohne Tor                |                        |
| <b>O</b> 04:19 |              | Verwarnung | 10 Wüstner F.  | ~ | Spieler Sanktion                                  |                           |                            |                        |
| O 04:19        | 1:3          | 7m mit Tor | 2 Mayer L.     | ~ | Verwarnung                                        | 2 Minuten                 |                            |                        |
| O 03:55        | 1 : <b>2</b> | Tor        | 7 Babarskas P. |   | Rote Karte                                        |                           |                            |                        |
| ~ <b>~</b>     |              | î          |                | ^ | Disqualifikation                                  | rote Karte                |                            |                        |
| 0.03-07        |              | Voniarnung | 4 Kozina K     | - |                                                   |                           |                            |                        |
| O 01:59        |              | Verwarnung | 7 Babarskas P. | ~ | Heim                                              | T1 T2 T3                  | Gast                       | <b>T1 T2 T</b> 3       |
| O1:54          | 1:1          | Tor        | 34 Varvne T.   | ~ | Alpla HC Hard                                     | 10 11                     | Bregenz Handball           | 7 8                    |
| O 00:55        | 1:0          | Tor        | 4 Kozina K.    | ~ | Kozina Zivkovic                                   | Wüstner Jochum            | Mayer Frühstück            | Babarskas Eurger       |
|                |              |            |                |   | 1320TanaskovicSchlinger                           | 21 23<br>Knauth Krsmancic | 13<br>Gavranovic Rauch     | UWatzi Bammer          |
|                |              |            |                |   | 24 26<br>Dicker Herburger                         | 27 28<br>Weber Zeiner     | 20 28<br>Esegovic Gangl    | 29 34<br>Wassel Varvne |
|                |              |            |                |   | 16         32           Stockbauer         Doknic |                           | Bozic 1 12<br>Suppanschitz |                        |
|                |              |            |                |   | A Burger                                          | C D<br>Maier D Krevatin   | A Hedin B                  | C D<br>Kresser         |

Das Ereignis kann nun durch Betätigen eines anderen Ereignisbuttons oder Spielerbuttons korrigiert werden. Dabei wird der Bearbeitungsmodus wieder beendet, d.h. das Ereignis klappt wieder zu. Durch den Button mit dem nach oben gerichteten Pfeil beim aufgeklappten Ereignis oder einen der beiden gedrückten Buttons kann die Bearbeitung eines Ereignisses ohne Änderung abgebrochen werden.

Ändert sich der Torerfolg des Ereignisses (z.B. indem es von 7m mit Tor auf 7m ohne Tor geändert wird), wird der aktuelle Spielstand und der Spielstand aller dem geänderten Ereignis folgenden Ereignisse entsprechend angepasst.

Durch Klicken auf die blauen Pfeiltasten kann die Zeit des Ereignisses in Sekundengenauigkeit angepasst werden.

Das Ereignis kann durch Klicken auf den Mülleimer-Button gelöscht werden.

# Ereignis nachdokumentieren

Mit dem Button "Manuell hinzufügen" kann ein Ereignis nachdokumentiert werden. Im Gegensatz zur normalen Erstellung eines Ereignisses, kann hier manuell die Zeit eingetragen werden.

| Minuto Stand Eroignic | Spieler       |   | Τοι |
|-----------------------|---------------|---|-----|
| Manuell hinzufügen    |               |   | Т   |
| verwarnung            | 10 Wüstner F. | * | Sp  |

Anschließend kann, wie bei der normalen Erfassung eines Ereignisses, in beliebiger Reihenfolge der Spielerbutton und der Ereignisbutton für das zu erfassende Ereignis geklickt werden.

|                 | stand 4 : 2            |                  |   | ▶ ©30.09 © Spielzet anpassen                                                                                                    | <li>Spielin fo</li> |
|-----------------|------------------------|------------------|---|----------------------------------------------------------------------------------------------------|---------------------|
| Minute Stan     | d Ereignis             | Spieler          |   | Tor                                                                                                    |                     |
| Manuell hinzufü | igen                   |                  |   | Tor 7m mit Tor 7m ohne Tor                                                                                                    |                     |
| (C) 20:16 4 : 2 | Tor                    | 7 Hildebrandt T. | • | Spieler Sanktion                                                                                                    |                     |
| O 10:48         | 2 Minuten              | 18 Krause P.     | • | Verwarnung 2 Minuten                                                                                                    |                     |
| O 10:45         | Verwarnung             | 20 Nikolayzik K. | * | Disqualifikation                                                                                                    |                     |
| O 09:03         | mit Bericht            | 34 Körner L.     | • | mit Bericht bohne Bericht                                                                                                    |                     |
| O 09:03         | Mannschaftsstrafe Gast | 8 Schultze M.    | ~ |                                                                                                    |                     |
| O 09:03         | ohne Bericht           | 8 Schultze M.    | * | Heim T1 T2 Gast VfL Wittingen                                                                                                    | T1 T2               |
| O 06:44         | 2 Minuten              | 17 Stock M.      | • |                                                                                                    | 23                  |
| O 06:23 4 : 1   | Tor                    | 20 Nikolayzik K. | * | Geier Metzig Seekamp Krause Eschert Hildebrandt Schultze                                                                                                    | Schulz              |
| O 05:37         | 7m ohne Tor            | 8 Schultze M.    | * | 12         ▲▲▲         17         ▲         18         ▲         20         24         39         ▲         ▲         11           Hilgendag         Stock         Krause         Nikolayzik         Schultze         Kochale         Tietz | Lemke               |
| O 05:07         | 2 Minuten              | 17 Stock M.      | * |                                                                                                    |                     |

Auf diese Weise können auch 1-Klick-Ereignisse wie die Auszeit nachdokumentiert werden.

# Spieler nachtragen

Solange die Maximalzahl der möglichen Spieler nicht erreicht ist, können Spieler während des Spiels nachgetragen werden.

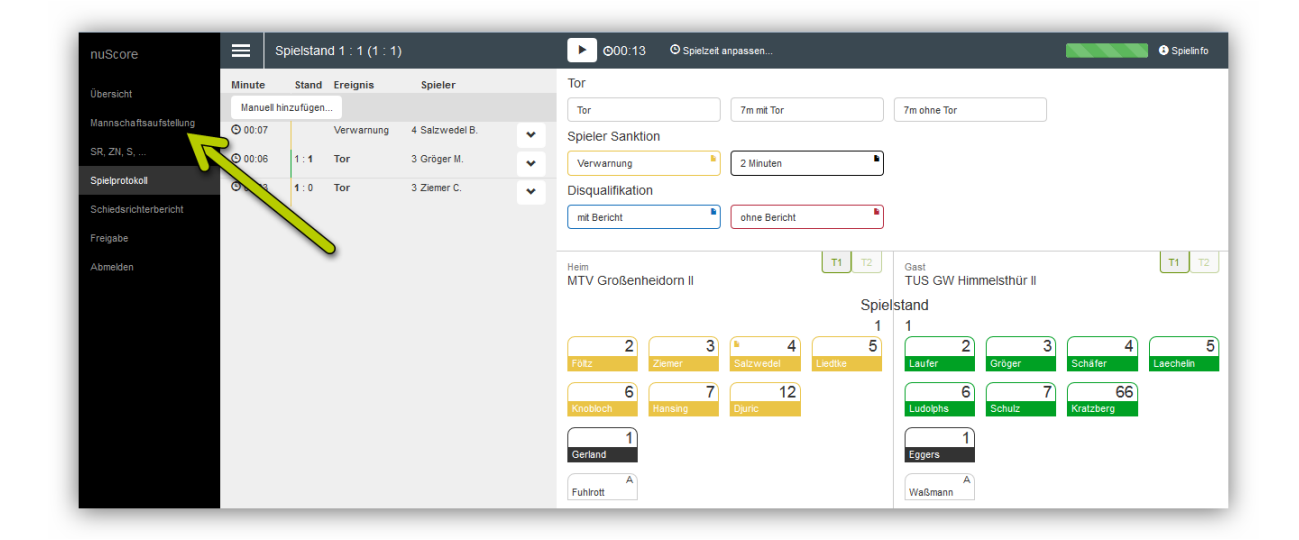

Dazu das Menü Ausklappen und Mannschaftsaufstellung anklicken, Spieler nachtragen ...

Bedienungsanleitung

| Heim<br>MTV Gro                                       | oßenheidorn II                                | 3ast<br>FUS GW Himmelsthür  | u                                 |   | _                           |   | _                                 |   |                           | <ul> <li>Spieli</li> </ul> |
|-------------------------------------------------------|-----------------------------------------------|-----------------------------|-----------------------------------|---|-----------------------------|---|-----------------------------------|---|---------------------------|----------------------------|
| Foltz<br>Andreas<br>109312                            | 2                                             | Ziemer<br>Cordt<br>188764   | 3 Salzwedel<br>Bertrand<br>222357 | 4 | Liedtke<br>Fabian<br>294754 | 5 | Knobloch<br>Finn Mogens<br>317196 | 6 | Hansing<br>Ralf<br>214849 | <b></b>                    |
| Djuric<br>Milan<br>157420                             | 12                                            | Schulz<br>Patrick<br>408469 | 45                                | + |                             |   |                                   |   |                           | Trikotfarbe geb            |
| Gerland<br>Thomas<br>126029                           | 1                                             |                             | +                                 |   |                             |   |                                   |   |                           |                            |
| Offizielle<br>Fuhlrott<br>Louis<br>Mannschaftsverantv | A                                             |                             | +                                 |   |                             |   |                                   |   |                           |                            |
| Die Mannschaftsaufstelle<br>Aufstellung speic         | ung wurde unterschrieben.<br>hern Aufstellung | löschen                     |                                   |   |                             |   |                                   |   |                           |                            |

und speichern, anschließend zurück ins Protokoll.

| 🔳 sp        | pielstand | 1 : 1 (1 : 1) |                |   | ▶ ©00:13 © Spielzež anpassen                                                                                                    | B Spielin fo |
|-------------|-----------|---------------|----------------|---|----------------------------------------------------------------------------------------------------|--------------|
| Minute      | Stand     | Ereignis      | Spieler        |   | Tor                                                                                                    |              |
| Manuell hir | nzufügen  |               |                |   | Tor 7m mit Tor 7m ohne Tor                                                                                                    |              |
| © 00:07     |           | Verwarnung    | 4 Salzwedel B. | * | Spieler Sanktion                                                                                                    |              |
| O 00:06     | 1:1       | Tor           | 3 Gröger M.    | * | Verwarnung 2 Minuten                                                                                                    |              |
| O 00:03     | 1:0       | Tor           | 3 Ziemer C.    | * | Disqualifikation                                                                                                    |              |
|             |           |               |                |   | mit Bericht b                                                                                                    |              |
|             |           |               |                |   | Heim<br>MTV Großenheldom II<br>TI T2<br>Gast<br>TUS GW Himmelsthür II<br>Spielstand<br>1<br>1<br>2<br>Zimmer<br>Salzwedel<br>Liedtke<br>0<br>7<br>1<br>1<br>1<br>1<br>1<br>2<br>0<br>1<br>1<br>1<br>1<br>1<br>1<br>1<br>1<br>1<br>1<br>1<br>1<br>1                                                                                                    | 4 Leechein   |
|             |           |               |                |   | Image: Constraint of the second second se | 60<br>49     |

Das funktioniert auch, während die Uhr weiterläuft.

# Nach dem Spiel

#### **Beenden des Spiels**

Nach Ablauf der 2. Halbzeit hält die Uhr automatisch an. Nach der zweiten Halbzeit und nach jeder Halbzeit der Verlängerung, erscheint der Button "Spiel abschließen" neben der Uhr. Über diesen Button kann das Spiel abgeschlossen werden.

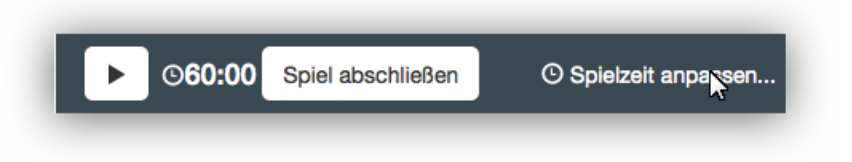

**Wichtig:** Nachdem das Spiel abgeschlossen wurde, kann auf das Spielprotokoll und die Mannschaftsaufstellung nicht mehr zugegriffen werden. Daher müssen **vorher** alle Eintragungen zusammen mit den Schiedsrichtern kontrolliert werden!

#### Schiedsrichterbericht

Unter dem Menüpunkt "Schiedsrichterbericht" werden die Eingaben für den Schiedsrichterbericht getätigt.

| Schiedsrichterber<br>Zu Spielbeginn und zu Spie                                                              | richt<br>ielabschluss                                                                                                    |                               |                             |                                                        |            |                                                          |                                                |             |        |  | Spielint |
|----------------------------------------------------------------------------------------------------|----------------------------------------------------------------------------------------------------|-------------------------------|-----------------------------|--------------------------------------------------------|------------|----------------------------------------------------------|------------------------------------------------|-------------|--------|--|----------|
| Kontrollen zum Spiel                                                                                         |                                                                                                    | Zeitangaben                   |                             |                                                        |            |                                                          |                                                |             |        |  |          |
| Spielfeldaufbau<br>Spielkieldung<br>Bälle<br>Anzahl der Ordner                                               | in Ordnung in licht in Ordnung in Ordnung in licht in Ordnung in Ordnung in licht in Ordnung in Ordnung in licht in Ordnung 3 | Spielzeit<br>Pausenzeit       | ▲<br>19 :<br>▼<br>10 :<br>▼ | <ul> <li>00</li> <li></li> <li>25</li> <li></li> </ul> | bis<br>bis | <ul> <li>19</li> <li>×</li> <li>10</li> <li>×</li> </ul> | <ul> <li>00</li> <li>25</li> <li>25</li> </ul> |             |        |  |          |
| Bericht<br>alles in Ordnung                                                                                  |                                                                                                    | Einspruch<br>Schiedsricht war | parteilsch                  | 1                                                      |            |                                                          |                                                |             |        |  |          |
| Speichern                                                                                                    |                                                                                                    | Einspruch durch               | Heimmai                     | nnsch                                                  | aft 🗖      | ] Einspr                                                 | uch dur                                        | ch Gastmann | schaft |  |          |
| Spielausweis Kontrolle<br>Heimmannschaft<br>Unkontrollierte Spieler in Aufstellung<br>Fehlende Spielausweise | Gastmannschaft<br>Unkontrollierte Spieler in Aufstellung<br>Fehlende Spielausweise                                            | Zur Mannschaftsau             | fstellung                   |                                                        |            |                                                          |                                                |             |        |  |          |

Die Startzeit des Spiels wird mit der Uhrzeit des Ersten Startens der Uhr vorbelegt, kann und soll aber korrigiert werden.

Die Liste der fehlenden Spielausweise ergibt sich automatisch aus den in der Mannschaftsaufstellung angegebenen Daten. Hier erscheinen die Namen aller Spieler, bei denen der Haken "Spielausweis vorhanden" nicht gesetzt ist.

# **Offizieller Spielbericht**

Dieser Menüpunkt im nuScore Client führt zu einer Zusammenfassung der gesamten Erfassungen des Sekretärs. Diese Zusammenfassung wird stets aktualisiert, sobald sich im gesamten Spielbericht etwas ändert. Hier wird ein schneller Überblick über Ort, Zeit und Art des Spieles gegeben. Alle Felder sind nicht veränderbar, da diese Informationen bereits vorab bestimmt sind.

Die Spielstatistik im Bericht umfasst alle relevanten Informationen über Spieler, Offizielle und Daten wie z.B.: der Zeitpunkt eines Timeouts der Mannschaft. Durch Erfassen von Ereignissen wird diese Tabelle nach und nach gefüllt. Verändern kann man die Einträge nur über das Spielprotokoll, nicht in dieser Übersicht.

Für jede Person, die im Rahmen eines Spieles angelegt bzw. erfasst wurde gibt es im Bericht einen Eintrag. Neben Vorname und Nachname wird ebenfalls die Rolle/Zuständigkeit einer erfassten Person angezeigt, sowie der Verein, die E-Mail Adresse und ein Auszug aus den Kosten. Die Felder sind nur unter dem Menüpunkt "Personen" veränderbar, die hier angezeigte Tabelle ist nicht veränderbar.

Im Abschnitt "Schiedsrichterbericht" werden wichtige Informationen bezüglich des regelkonformen Ablaufs eines Spieles übersichtlich angezeigt.

Der Sieger wird automatisch aus dem Spielergebnis ermittelt und explizit eingetragen.

#### Freigabe

Wurde das Spiel abgeschlossen (Spielende), wird auf der Freigabeseite eine Unterschriftentabelle angezeigt.

| enniges, Klaus    | Schiedsrichter                   | Passwort     | Unterschreiben |   |
|-------------------|----------------------------------|--------------|----------------|---|
| linkermann, Frank | Schiedsrichter                   | Passwort     | Unterschreiben | N |
| ludrow, Volker    | Mannschaftsverantwortlicher Heim | Passwort/PIN | Unterschreiben | 3 |
| Schäfer, Volker   | Mannschaftsverantwortlicher Gast | Passwort/PIN | Unterschreiben |   |
|                   | Technischer Delegierter          | Passwort     | Unterschreiben |   |
|                   | Spielaufsicht                    | Passwort     | Unterschreiben |   |

Hier sind die Schiedsrichter, die Mannschaftsverantwortlichen, die Spielaufsicht und der technische Delegierte aufgelistet. Ist das Spiel beendet und der Spielbericht bereit, freigegeben zu werden, unterschreiben nacheinander, aber nicht unbedingt in dieser Reihenfolge, die Schiedsrichter, jeweils ein Vertreter der beiden Vereine (in der Regel wird das der MV sein, dies ist aber nicht zwingend notwendig) und die Spielaufsicht, falls diese anwesend und ihre Unterschrift erforderlich ist. Diese Unterschriften erfolgen ebenfalls, indem jeder sein persönliches Passwort bzw. seine Spiel-PIN eingibt. Die MV können wahlweise mit ihrem nuLiga-Passwort oder der Spiel-PIN unterschreiben.

Sobald die erste Unterschrift erfolgt ist, kann der Spielbericht nicht mehr bearbeitet werden. Allerdings können alle Unterschriften wieder zurückgesetzt (gelöscht) werden, solange der Freigabe-Button noch nicht vom Sekretär aktiviert wurde. Dadurch soll es möglich gemacht werden, dass jeder, der unterschreibt, vorher noch den Spielbericht auf Fehler überprüfen kann. Wird ein Fehler entdeckt und korrigiert, muss der Spielbericht erneut unterschrieben werden, da die Korrektur anerkannt werden muss. Deshalb müssen zuerst alle Unterschriften wieder gelöscht werden, bevor eine Korrektur vorgenommen werden kann.

Haben alle unterschrieben gibt der Sekretär den Bericht frei, in dem er den Button Freigeben aktiviert (drückt). Der Button Freigeben ist erst aktiv, wenn mindestens beide MV unterschrieben haben. Besteht eine Onlineverbindung, wird der Spielbericht zum Server geschickt.

# Spielbericht ausdrucken

nuScore bietet derzeit keine Möglichkeit, einen vollständigen Spielbericht auszudrucken. Die im Kapitel <u>Spielerliste ausdrucken (für Hallensprecher</u>) beschriebene Liste enthält **nach** (aber auch **während)** dem Spiel zusätzlich auch die die Übersicht pro Spieler und das Ereignisprotokoll sodass sie als Spielbericht auch an die Trainer übergeben werden kann.

#### Vöslauer HC II vs. UHC Raika Gänserndorf III

17:36 (10:15) 15.10.2016 00:00:00

| Nr Name                 | PassNr | Geburtstag | Tore | 7-Meter | Gelb  | 2-Minuten   | Rot |
|-------------------------|--------|------------|------|---------|-------|-------------|-----|
| 1 Florian MAIER         | 1025   | 19.11.1984 | 0    |         |       |             |     |
| 2 Oliver SCHMIDT        | 1036   | 08.05.1993 | 0    |         |       | 56:40       |     |
| 3 Benjamin HIRN         |        | 01.01.1980 | 0    |         |       |             |     |
| 5 Martin Seidl          |        | 08.08.2016 | 3    |         |       | 29:31       |     |
| 6 Lukas Kohlmeier       |        | 03.08.2016 | 0    |         |       | 25:59       |     |
| 12 Alexander KIRCHKNOPF | 83     | 28.03.1994 | 0    |         |       |             |     |
| 13 Jan AMBERGER         | 1015   | 30.11.1996 | 0    |         | 13:13 |             |     |
| 18 Philip SCHUSTER      | 82     | 03.02.1995 | 0    |         |       |             |     |
| 24 Daniel FORSTHUBER    | 1017   | 11.10.1995 | 1    |         |       | 07:06 44:23 |     |
| 25 Rados PESIC          | 1031   | 03.12.1980 | 8    | 5/6     | 02:03 |             |     |
| 44 Sebastian SCHENK     |        | 01.01.1980 | 0    |         |       |             |     |
| 58 Fabian SCHARTEL      | 86     | 03.10.1996 | 2    | 1/1     |       |             |     |
| 95 Maximilian GINDERS   | 1056   | 19.07.1988 | 3    |         |       | 52:52 58:24 |     |
| A Janos Frey            |        | 01.01.1975 | 0    |         |       |             |     |
| B Sani Vejzovic         |        | 01.01.1980 | 0    |         |       |             |     |

| Nr  | Name                 | PassNr    | Geburtstag | Tore | 7-Meter | Gelb  | 2-Minuten | Rot |
|-----|----------------------|-----------|------------|------|---------|-------|-----------|-----|
| 1   | Sandro Uvodic        |           | 02.08.2016 | 0    |         |       |           |     |
| 2   | Philipp Seitz        |           | 09.08.2016 | 2    |         |       |           |     |
| 4   | Erwin Feuchtmann     |           | 12.05.2016 | 2    | 1/1     |       |           |     |
| 6   | Simon Pratschner     |           | 10.08.2016 | 1    |         |       |           |     |
| 7   | Mathias Führer       |           | 19.08.2016 | 4    |         |       | 24:46     |     |
| 16  | Florian Kaiper       |           | 02.08.2016 | 0    |         |       |           |     |
| 19  | Philipp Rabenseifer  |           | 02.08.2016 | 1    |         |       |           |     |
| 20  | Sebastian Frimmel    |           | 01.08.2016 | 9    | 3/4     |       |           |     |
| 22  | Julian Schiffleitner |           | 08.08.2016 | 5    |         | 03:04 | 35:34     |     |
| 28  | Wilhelm Jelinek      |           | 10.08.2016 | 3    |         | 05:29 | 14:38     |     |
| 29  | Julian Pratschner    |           | 04.08.2016 | 2    | 1/1     |       |           |     |
| 33  | Jakob Jochmann       |           | 23.08.2016 | 3    | 1/1     |       |           |     |
| 44  | Julian Ranftl        |           | 22.08.2016 | 4    |         | 06:01 |           |     |
| 80  | Gabor Hajdu          |           | 09.08.2016 | 0    |         |       |           |     |
| А   | Roman Frimmel        |           | 11.08.2016 | 0    |         |       |           |     |
| В   | Hannes Ponsson       |           | 16.08.2016 | 0    |         |       |           |     |
| С   | Tom Pribik           |           | 09.08.2016 | 0    |         |       |           |     |
| Scł | niedsrichter Kar     | npfrichte | er         |      |         |       |           |     |

| Proto | koll       |                                                                     |
|-------|------------|---------------------------------------------------------------------|
| Zeit  | Spielstand | Ereignis                                                            |
| 00:45 | 0:1        | Tor durch Nr. 28, Wilhelm Jelinek (UHC Raika Gänserndorf)           |
| 02:03 | 0:1        | Nr. 25, Rados PESIC (Vöslauer HC) wurde verwarnt                    |
| 02:17 | 0:2        | 7-Meter Tor durch Nr. 20, Sebastian Frimmel (UHC Raika Gänserndorf) |
| 03:04 | 0:2        | Nr. 22, Julian Schiffleitner (UHC Raika Gänserndorf) wurde verwarnt |
| 03:19 | 1:2        | 7-Meter Tor durch Nr. 25, Rados PESIC (Vöslauer HC)                 |
| 03:46 | 1:3        | Tor durch Nr. 28, Wilhelm Jelinek (UHC Raika Gänserndorf)           |
| 04:32 | 2:3        | 7-Meter Tor durch Nr. 25, Rados PESIC (Vöslauer HC)                 |
| 05:29 | 2:3        | Nr. 28, Wilhelm Jelinek (UHC Raika Gänserndorf) wurde verwarnt      |
| 06:01 | 2:3        | Nr. 44, Julian Ranftl (UHC Raika Gänserndorf) wurde verwarnt        |
| 06:10 | 3:3        | 7-Meter Tor durch Nr. 25, Rados PESIC (Vöslauer HC)                 |
| 07:03 | 3:4        | Tor durch Nr. 22, Julian Schiffleitner (UHC Raika Gänserndorf)      |
| 07:06 | 3:4        | Nr. 24, Daniel FORSTHUBER (Vöslauer HC) erhielt eine Zeitstrafe     |
| 08:27 | 3:5        | Tor durch Nr. 44, Julian Ranftl (UHC Raika Gänserndorf)             |
| 09:23 | 4:5        | 7-Meter Tor durch Nr. 25, Rados PESIC (Vöslauer HC)                 |
| 09:35 | 4:5        | Team Timeout UHC Raika Gänserndorf III                              |
| 10:00 | 4:6        | Tor durch Nr. 22, Julian Schiffleitner (UHC Raika Gänserndorf)      |
| 12:28 | 5:6        | Tor durch Nr. 68, Fabian SCHARTEL (Vöslauer HC)                     |
| 13:13 | 5:6        | Nr. 13, Jan AMBERGER (Vöslauer HC) wurde verwarnt                   |

Harald Tscherne

# Handballregeln

Die offiziellen Spielregeln der Internationalen Handball Föderation findest du im Internet, z.B. unter <a href="http://www.ihf.info/upload/PDF-Download/rules\_german.pdf">http://www.ihf.info/upload/PDF-Download/rules\_german.pdf</a>

Bedienungsanleitung

# Schiedsrichterzeichen

Hier noch einmal die international definierten Handzeichen des Schiedsrichters.

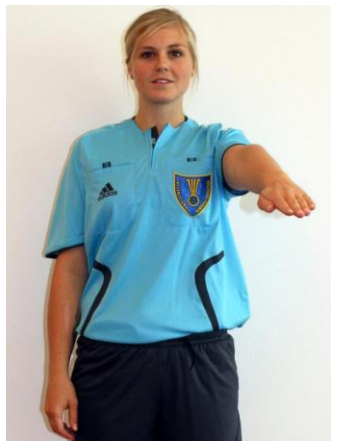

1. Betreten des Torraums

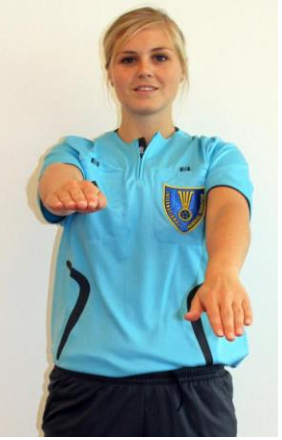

2. Fang-, Prell- oder Tippfehler

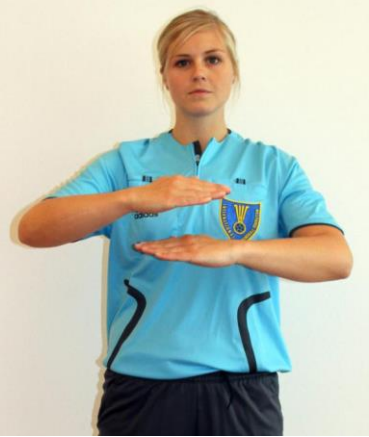

3. Schritt- oder Zeitfehler

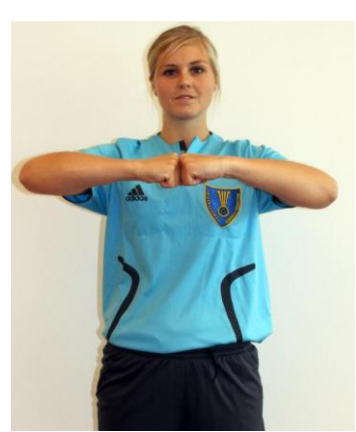

4. Umklammern, Festhalten oder Stoßen

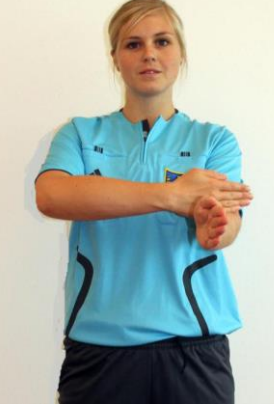

5. Schlagen

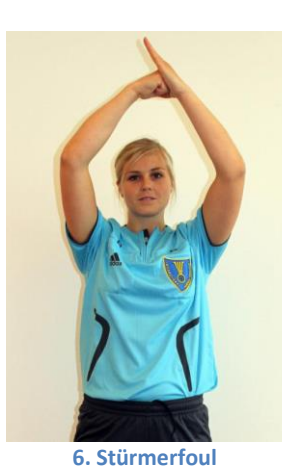

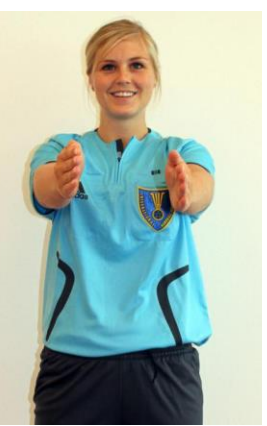

7. Einwurf-Richtung

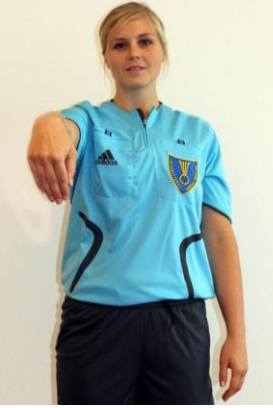

8. Abwurf (aus dem Torraum)

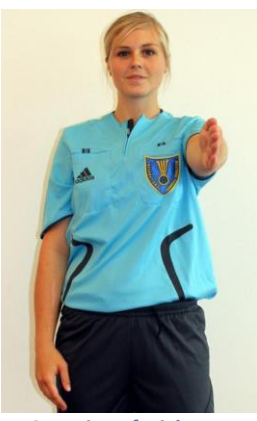

9. Freiwurf-Richtung

Bedienungsanleitung

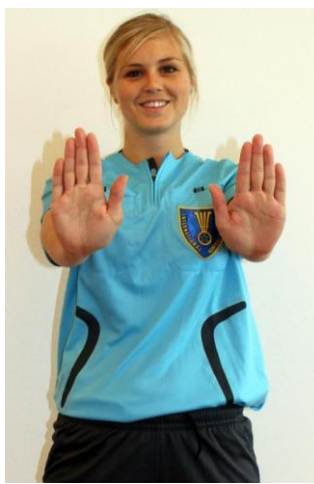

10. Nichbeachtung des 3-Meter Abstandes

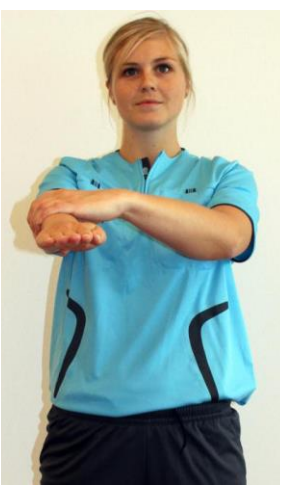

11. Passives Spiel

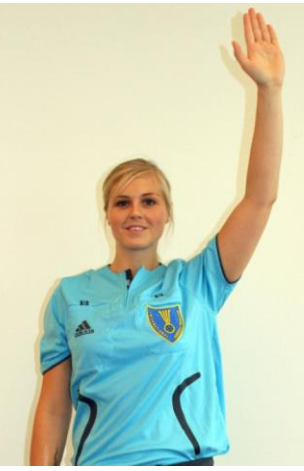

12. Torgewinn

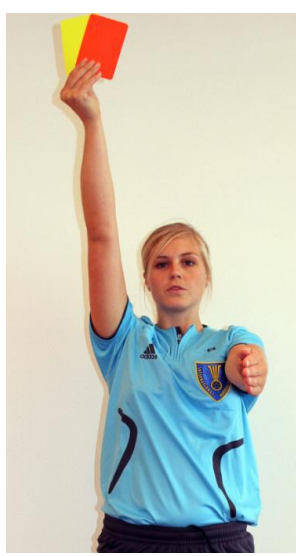

13. Verwarnung (gelb) Disqualifikation (rot)

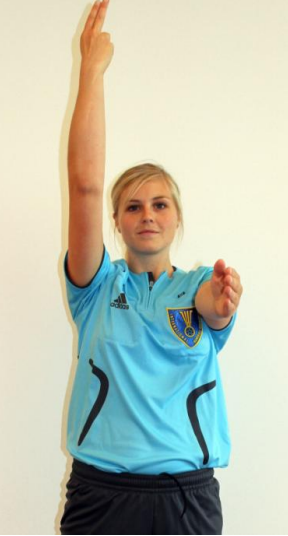

14. Hinausstellung (2 Minuten)

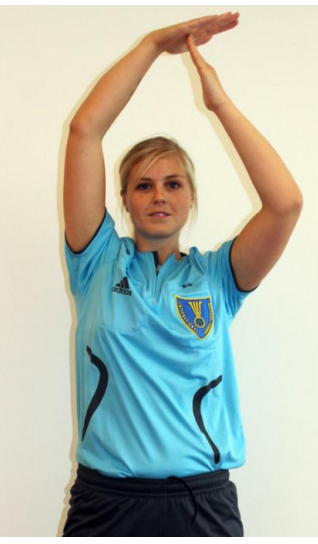

15. Time-Out

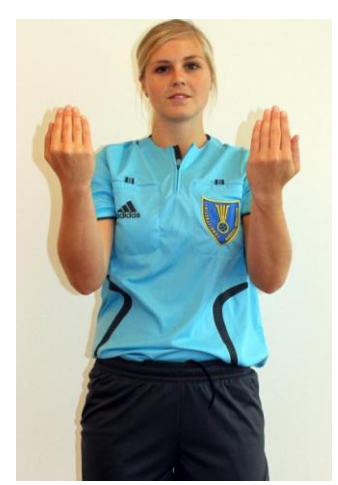

16. Erlaubnis für zwei teilnahmeberechtigte Personen zum Betreten der Spielfläche bei Time-Out

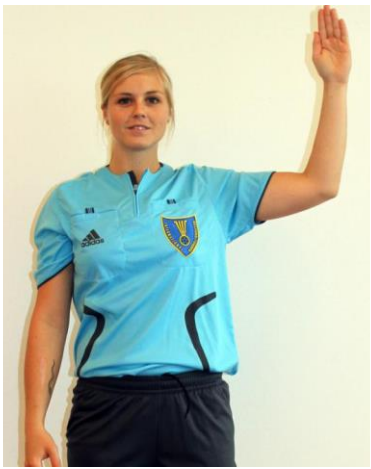

17. Warnzeichen für passives Spiel